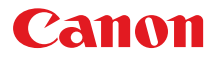

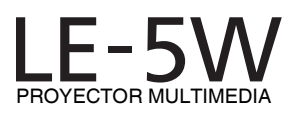

# Instrucciones de uso

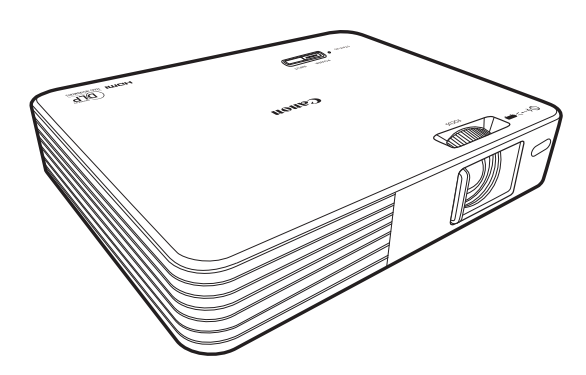

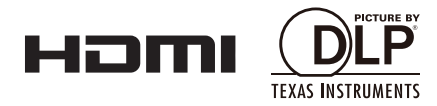

Muchas gracias por adquirir este producto de Canon.

El proyector LE-5W (en adelante denominado "este producto" o "proyector") ofrece un motor óptico LED de alto rendimiento y múltiples funciones que aumentan su capacidad de uso.

# Funciones y diseño

El proyector ofrece las siguientes funciones principales.

- Fuente de luz LED de larga duración Los LED ofrecen una vida de servicio más larga en comparación con las lámparas estándares.
- Motor óptico basado en la tecnología DLP Le permite mostrar imágenes con brillo en resoluciones WXGA.
- Fácil de transportar Su diseño compacto y ligero le permite llevar el proyector cómodamente en los viajes de negocios, de ocio, etc. Puede ver documentos, vídeos o fotografías sin preocuparse por escoger una ubicación.
- Variedad de entrada de imágenes Terminales de entrada incorporadas (P18) tales como PC, vídeo, HDMI, USB o tarjeta SD que le permiten conectarse a múltiples dispositivos.
- Altavoz estéreo incorporado El altavoz estéreo de 2,5 vatios le permite disfrutar de la música en su máximo realismo. También incluye un terminal de salida de audio.
- Menú de visualización en pantalla (OSD) fácil de utilizar.
- Amplia variedad de funciones El proyector admite visores de documentos (P50), memoria interna (P47), tarjetas SD (P47), dispositivos de almacenamiento USB (P47) y pantalla USB (P53).

### Explicación de los símbolos utilizados en este manual

#### Lo siguiente describe el significado de los símbolos utilizados en este manual

Indica las instrucciones y limitaciones operativas.

# Contenido

| Funciones y diseño         | 2 |
|----------------------------|---|
| Instrucciones de seguridad | 5 |

Introducción .....16

| Contenido del paquete17           | 7 |
|-----------------------------------|---|
| Nombre de las partes del          |   |
| proyector                         | 8 |
| Panel de control e indicadores 19 | 9 |
| Mando a distancia                 | 0 |
| Software de terceros              | 2 |

En proyección .....24

| Operaciones básicas               | 25   |
|-----------------------------------|------|
| Conexión del cable de             |      |
| alimentación                      | .25  |
| Cómo encender el proyector        | .26  |
| Ajustar el enfoque                | .26  |
| Configurar el idioma              | .27  |
| Cambiar la señal de entrada       | .27  |
| Ajustar el volumen                | .28  |
| Ocultar la imagen                 | .29  |
| Cómo apagar el proyector          | .29  |
| Guardar el proyector en el        |      |
| estuche                           | . 30 |
| Colocación del proyector          | 31   |
| Ajustar el tamaño de la imagen    | .31  |
| Ajustar la altura de la imagen    | .32  |
| Conexión a un ordenador           | 33   |
| Conexión utilizando una toma de   | en-  |
| trada de PC                       | .33  |
| Ajustar la imagen                 |      |
| automáticamente                   | .34  |
| Conexión utilizando la toma de    |      |
| entrada HDMI                      | .35  |
| Conexión utilizando la toma USB   |      |
| mini-B                            | .35  |
| Conexión a dispositivos de vídeo. | 37   |
| Conexión de dispositivos HDMI.    | .37  |
| Conexión a un dispositivo de      |      |
| componente de vídeo               | .38  |
| Conexión a un dispositivo de      |      |
| vídeo                             | . 39 |

| Conexión a un altavoz externo  | 40 |
|--------------------------------|----|
| Conexión a una memoria externa | 41 |
| Insertar una tarjeta SD        | 41 |
| Conexión a un dispositivo de   |    |
| almacenamiento USB             | 42 |

# Configuración de la función de menú ......43

|                                  | ч    |
|----------------------------------|------|
| Acerca de los menús              | . 44 |
| Pantalla principal               | . 45 |
| Proyección de archivos en la     |      |
| memoria interna, la unidad       |      |
| USB y la tarjeta SD              | . 47 |
| Proyección de fotos              | . 49 |
| Reproducción de música           | . 49 |
| Reproducción de vídeos           | . 50 |
| Proyección de documentos         | . 50 |
| Uso de Transmisión por           |      |
| secuencias USB                   | 53   |
| Pantalla USB                     | . 53 |
| Transferencia de archivos USB    | . 55 |
| Uso del menú Configuración       | 57   |
| Uso del menú Configuración       | . 57 |
| Ajuste del menú Configuración    | . 57 |
| Menú Básico                      | . 58 |
| Menú Avanzado                    | . 61 |
| Menú Ajustes de vídeos           | . 64 |
| Menú Ajustes de fotos            | . 66 |
| Menú Configuración de música     | . 68 |
| Menú Información                 | . 69 |
| Menú Idioma                      | . 72 |
| Bloqueo de clave                 | . 73 |
| Uso del menú de visualización en | l    |
| pantalla (OSD)                   | . 74 |
| Ajuste de Imagen                 | . 75 |
| Aspecto                          | . 78 |
| Color de Pantalla                | . 79 |
| Fase                             | . 79 |
| Tamaño H                         | . 80 |
| Invertir 3D                      | . 80 |
| Deformación trapez.              | . 81 |

| Modo de LED               | 81 |
|---------------------------|----|
| Intervalo de niveles HDMI | 82 |
| Configuración             | 82 |
| Información               | 83 |
| Ver contenido en 3D       | 84 |

# Apéndice......86

| Indicadores LED87                   |
|-------------------------------------|
| Resolución de problemas             |
| El proyector no se enciende         |
| Sin imagen                          |
| Sin sonido90                        |
| Imagen borrosa90                    |
| La imagen no se muestra             |
| correctamente91                     |
| La corriente se apaga91             |
| El mando a distancia no funciona.92 |
| Cuidado y limpieza93                |
| Limpieza de la lente93              |
| Limpieza del proyector93            |
| Diagrama de temporización94         |
| Especificaciones del proyector 97   |
| Información de copyright99          |
| Notas sobre copyright99             |
| Marcas comerciales99                |
| Árbol de menú en pantalla 100       |
| Ajuste del menú Configuración 101   |

# Instrucciones de seguridad

Antes de instalar y utilizar el proyector, lea detenidamente este manual.

Este proyector le ofrece múltiples funciones y características prácticas. Un uso adecuado del proyector le permite gestionar estas funciones y mantenerlo en perfecto estado durante muchos años.

Por el contrario, un uso inadecuado puede no solo acortar la vida útil del producto sino deteriorar su funcionamiento, desencadenar un incendio u otros accidentes.

Si el proyector no funciona correctamente, lea de nuevo este manual, compruebe las operaciones y las conexiones del cableado y consulte las soluciones facilitadas en el apartado "Resolución de problemas" en el manual del usuario. Si el problema no desaparece, contacte con el Centro de asistencia al cliente de Canon.

| 4        | CUIDADO<br>RIESGO DE DESCARGA ELÉCTRICA<br>NO ABRIR                                                                                                    |   |
|----------|----------------------------------------------------------------------------------------------------|---|
| CUIDADO: | PARA REDUCIR EL RIESGO DE DESCARGA ELÉCTRICA, NO<br>RETIRE LA CUBIERTA (O PARTE POSTERIOR). PARA<br>OPERACIONES DE MANTENIMIENTO O REPARACIÓN, ACUDA<br>A PERSONAL CUALIFICADO. |   |
| 1        | ESTE SÍMBOLO INDICA QUE EN ESTA UNIDAD EXISTE RIESGO DE<br>DESCARGA ELÉCTRICA DEBIDO A UN VOLTAJE PELIGROSO.                                                                    | ļ |
|          | ESTE SÍMBOLO INDICA QUE EN EL MANUAL DEL USUARIO SE<br>INCLUYEN INSTRUCCIONES DE FUNCIONAMIENTO Y<br>MANTENIMIENTO IMPORTANTES PARA ESTA UNIDAD.                                |   |
|          | MANTENIMIENTO IMPORTANTES PARA ESTA UNIDAD.                                                                                                    |   |

### CUIDADO

No utilizar en una sala de ordenadores como se define en el Estándar de Protección de Ordenadores Electrónicos/Equipamiento de Procesamiento de Datos, ANSI/NFPA 75.

# 🚺 Medidas de seguridad

### **ADVERTENCIA:**

- ESTE APARATO DEBE CONECTARSE A TIERRA.
- A FIN DE REDUCIR EL RIESGO DE INCENDIO O DESCARGA ELÉCTRICA, NO EXPONGA ESTE APARATO A LA LLUVIA O HUMEDAD.
- Este proyector emite una luz intensa a través de la lente de proyección. No mire directamente a la lente, ya que podría sufrir daños a nivel ocular. Tenga especial cuidado con los niños y evite que miren directamente al haz de luz.
- Instale el proyector en una posición adecuada. En caso contrario, podría existir riesgo de incendio.
- Es imprescindible dejar suficiente espacio en la parte superior, en los laterales y en la parte trasera del proyector para permitir una circulación adecuada del aire y la refrigeración de la unidad. El diagrama mostrado a continuación indica el espacio mínimo requerido. Si el proyector se va a integrar en un compartimento o en un estante empotrado, deben mantenerse estas distancias mínimas.

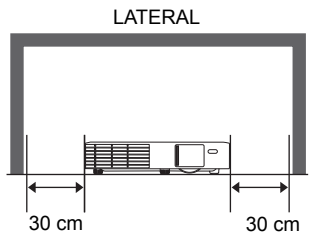

- No cubra las ranuras de ventilación del proyector. El calor acumulado puede reducir la funcionalidad del provector e incluso, puede ser peligroso.
- Si no va a utilizar el provector durante un período prolongado, desenchúfelo de la toma de corriente.

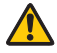

# PRECAUCIÓN EN LA SUSPENSIÓN DEL TECHO

Al suspender el provector del techo, es preciso limpiar periódicamente las rejillas de entrada de aire y la parte superior del proyector con ayuda de un aspirador. Si no lo limpia durante un período prolongado, los ventiladores de refrigeración se obstruirán de polvo lo que podría ser motivo de avería u otro desastre.

#### NO COLOQUE EL PROYECTOR EN UN AMBIENTE DONDE HAYA GRASA, HUMEDAD O HUMO, COMO EN UNA COCINA, PARA EVITAR AVERÍAS U OTROS DESASTRES. SI EL PROYECTOR ENTRA EN CONTACTO CON ACEITE U OTROS PRODUCTOS QUÍMICOS, SE PUEDE DETERIORAR.

### LEA Y GUARDE ESTE MANUAL PARA CONSULTAS FUTURAS.

Todas las instrucciones de seguridad y funcionamiento deberían leerse antes de empezar a utilizar el producto.

Lea todas las instrucciones facilitadas aquí y guárdelas para su uso posterior. Desenchufe este proyector del suministro de corriente alterna (CA) antes de limpiarlo. No utilice productos de limpieza líquidos o aerosoles en el proyector. Utilice un paño húmedo para su limpieza.

Siga todas las advertencias e instrucciones marcadas en el proyector.

Si desea que el proyector esté aún más protegido durante una tormenta, o si no está bajo supervisión o no lo va a utilizar durante un período prolongado, desenchúfelo de la toma mural. Esto evitará posibles daños debidos a rayos o picos de corriente.

No exponga esta unidad a la lluvia ni la utilice cerca del agua. Por ejemplo, en un sótano con humedad, cerca de una piscina, etc.

No utilice acoples no recomendados por el fabricante ya que podrían resultar peligrosos.

No coloque este proyector sobre una mesa, superficie o carro inestable. El proyector se podría caer causando daños serios a niños o adultos, así como daños en la propia unidad. Utilice solo un carro o soporte recomendado por el fabricante o que se haya vendido con el proyector. Para el montaje en una pared o estantería, utilice herramientas como un kit de montaje para fijar el proyector correctamente.

La combinación de proyector y carro debe moverse con cuidado. Las paradas repentinas, una fuerza excesiva o las superfícies irregulares pueden hacer que el conjunto de proyector y carro se caiga.

Las ranuras y rejillas dispuestas en la parte trasera y frontal del proyector se facilitan para su ventilación, permitiendo un funcionamiento fiable y a fin de evitar el sobrecalentamiento.

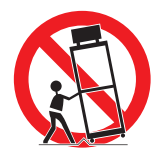

Las rejillas nunca deben cubrirse con paños u otros materiales, y la parte inferior no deberá bloquearse al colocar el proyector sobre una cama, sofá, alfombra o superficie similar. Este proyector nunca debería colocarse cerca ni junto a un radiador o una fuente de calor.

Este proyector no debería colocarse en una instalación empotrada, como un estante, a menos que disponga de la ventilación adecuada.

Nunca inserte objetos de ningún tipo a través de las ranuras del alojamiento del proyector ya que podría tocar puntos con un voltaje peligroso o crear un cortocircuito que desencadene un incendio o una descarga eléctrica. Nunca derrame líquidos de ningún tipo sobre el proyector.

No instale el proyector cerca de un conducto de ventilación de un equipo de aire acondicionado.

Este proyector debería accionarse utilizando solo el tipo de fuente de alimentación indicado en la etiqueta de marcación. Si no está seguro del tipo de corriente suministrada, contacte con el Centro de asistencia al cliente de Canon o con la compañía eléctrica correspondiente.

No sobrecargue las tomas murales ni los cables alargadores ya que podría ser motivo de incendio o descarga eléctrica. No permita que haya nada apoyado sobre el cable de corriente. No coloque este proyector en un lugar donde el cable pueda sufrir daños al ser pisado.

No intente reparar este proyector por su cuenta ya que el abrir o retirar las cubiertas se puede exponer a un voltaje peligroso y a otros riesgos. Para todas las operaciones de mantenimiento o reparación, acuda a personal cualificado.

Desconecte este proyector de la toma mural y acuda a personal de servicio cualificado en los siguientes casos:

- a Cuando el cable de corriente o el enchufe esté dañado o deshilachado.
- b Si se ha derramado algún líquido sobre el proyector.
- c Si el proyector se ha expuesto a la lluvia o al agua.
- d Si el proyector no funciona con normalidad después de seguir las instrucciones de funcionamiento. Ajuste solo aquellos controles que se contemplan en las instrucciones de funcionamiento ya que un ajuste inadecuado de otros controles podría ocasionar daños y, a menudo, requiere de más trabajo por parte de un técnico cualificado para restablecer el proyector a su estado operativo normal.
- e Si el proyector se ha caído o el alojamiento de la unidad ha sufrido daños.
- f Cuando el proyector se comporte de un modo diferente, siendo éste un indicativo de que precisa una revisión.

Al cambiar cualquier pieza de repuesto, asegúrese de que el técnico de servicio utiliza piezas de repuesto especificadas por el fabricante con las mismas características que las piezas originales. Las sustituciones no autorizadas pueden ser motivo de incendio, descarga eléctrica u otros daños.

Tras completar las operaciones de servicio o reparación de este proyector, solicite al técnico de servicio que realice comprobaciones de seguridad rutinarias para determinar que el estado operativo del proyector es seguro.

# Requisito del cable de corriente alterna

El cable de corriente alterna suministrado con este proyector cumple con los requisitos de uso en el país donde se adquirió.

#### Cable de corriente alterna en Estados Unidos y Canadá:

El cable de corriente alterna utilizado en los Estados Unidos y Canadá es el indicado por Underwriters Laboratories (UL) y certificado por la Asociación canadiense de estándares (CSA).

El cable de corriente alterna consta de un enchufe de línea de CA con toma de tierra. Ésta es una función de seguridad para que el enchufe encaje en la toma de corriente. No intente alterar esta función de seguridad. En caso de que no consiga insertar el enchufe en la toma, contacte con un electricista.

#### EL ENCHUFE DEBERÍA ESTAR CERCA DEL EQUIPO Y SER FÁCILMENTE ACCESIBLE.

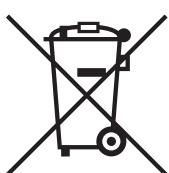

# Sólo para la Unión Europea y el Área Económica Europea (Noruega, Islandia y Liechtenstein).

Estos iconos indican que este producto no debe desecharse con los residuos domésticos de acuerdo con la Directiva sobre RAEE (2012/19/UE) y la Directiva sobre Pilas y Acumuladores (2006/66/CE) y/o la legislación nacional.

Si aparece un símbolo químico bajo este icono, de acuerdo con la Directiva sobre Pilas y Acumuladores, significa que la pila o el acumulador contiene metales pesados (Hg = Mercurio, Cd = Cadmio, Pb = Plomo) en una concentración superior al límite especificado en dicha directiva.

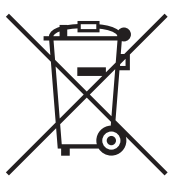

Este producto deberá entregarse en un punto de recogida designado, por ejemplo, entregándolo en el lugar de venta al adquirir un producto nuevo similar o en un centro autorizado para la recogida de residuos de aparatos eléctricos y electrónicos (RAEE), baterías y acumuladores. La gestión incorrecta de este tipo de residuos puede afectar al medio ambiente y a la salud humana debido a las sustancias potencialmente nocivas que suelen contener estos aparatos.

Su cooperación en la correcta eliminación de este producto contribuirá al correcto aprovechamiento de los recursos naturales.

Los usuarios tienen derecho a devolver pilas, acumuladores o baterías usados sin coste alguno. El precio de venta de pilas, acumuladores y baterías incluye el coste de la gestión medioambiental de su desecho, y no es necesario mostrar la cuantía de dicho coste en la información y la factura suministradas a los usuarios finales.

Si desea más información sobre el reciclado de este producto, póngase en contacto con su municipio, el servicio o el organismo encargado de la gestión de residuos domésticos o visite <u>www.canon-europe.com/weee</u>, o <u>www.canon-europe.com/battery</u>.

# Precauciones de uso

Ya que este apartado contiene información importante relacionada con la seguridad, cerciórese de leer lo siguiente detenidamente y de antemano a fin de utilizar su proyector de forma correcta y segura.

# 🚹 Advertencia

Si surge alguna de las siguientes situaciones, desconecte la corriente, retire el enchufe de la toma de corriente y contacte con el Centro de asistencia al cliente de Canon. Si no procede de este modo se podría desencadenar un incendio o una descarga eléctrica.

- · Si desprende humo
- Si desprende un olor o ruido inusual
- Si emite un sonido alto y la fuente de luz se apaga
- · Si se ha derramado agua u otro líquido en el proyector
- · Si se ha introducido un metal o cualquier otro objeto extraño en el proyector
- · Si el proyector se ha golpeado o caído y su alojamiento está dañado

# 🔥 Advertencia

Preste atención a los siguientes puntos sobre la manipulación del cable de corriente. No prestar atención a estos puntos podría ser motivo de incendio, descarga eléctrica o daños personales.

- No coloque ningún objeto sobre el cable de corriente y no permita que quede atrapado debajo del proyector. El cable de alimentación se podría dañar.
- No cubra el cable de alimentación con una alfombra.
- No doble, tuerza, estire o modifique de forma excesiva el cable de alimentación.
- Mantenga el cable de alimentación alejado de calentadores y otras fuentes de calor.
- No utilice el cable de alimentación si se ha doblado, enrollado o liado.
- No utilice un cable de alimentación dañado. Si el cable de alimentación está dañado, contacte con el Centro de asistencia al cliente de Canon.
- No utilice ningún cable de alimentación diferente al que se incluye con este proyector.
- Asegúrese de realizar la conexión a tierra del cable de alimentación. No hacerlo podría ser motivo de descarga eléctrica.
- Asegúrese de realizar la puesta a tierra antes de conectar el enchufe a la toma de corriente. Además, cuando desconecte la puesta a tierra, asegúrese de retirar antes el enchufe de la toma de corriente.

# Advertencia

Preste atención al siguiente punto para prevenir que los niños pueden ingerir de forma accidental las piezas pequeñas.

• Piezas pequeñas, como la pila del mando a distancia, el soporte de la pila o el apoyo regulable, que son desmontables pueden ser ingeridas de forma accidental por un niño pequeño lo que podría ser motivo de asfixia. La persona que esté a cargo del niño deberá mantener estas piezas fuera de su alcance. En caso de ingestión, contacte de inmediato con un médico.

# 🚹 Advertencia

Preste atención a los siguientes puntos sobre la fuente de alimentación, el enchufe de corriente y la manipulación del conector. No proceder como se indica puede ser motivo de incendio, descarga eléctrica o daños personales.

- No utilice ninguna fuente de alimentación con un voltaje diferente al indicado (100 240 V CA).
- No tire del cable de alimentación y asegúrese de agarrarlo por el enchufe o conector cuando lo desconecte. Si no lo hace así, podría dañar el cable.
- No introduzca ningún objeto metálico en las piezas de contacto del enchufe de corriente o conector.
- Retire el enchufe de corriente de la toma antes de realizar la limpieza o el mantenimiento del proyector.
- No retire el enchufe de corriente ni el conector con las manos mojadas.
- Introduzca el enchufe de corriente y el conector de forma segura en la base. Además, no utilice un enchufe de corriente dañado ni una toma que esté floja.
- Si utiliza un cable alargador acoplado a la toma, asegúrese de que el consumo eléctrico total de los dispositivos conectados no exceda la capacidad nominal.
- Inspeccione de forma periódica el enchufe de corriente y la toma retirando el polvo o la suciedad que pueda acumularse entre el enchufe y la toma.

# Precauciones de instalación

# 🚹 Advertencia

Preste atención a los siguientes puntos sobre la instalación y manipulación del proyector. No proceder como se indica puede ser motivo de incendio, descarga eléctrica o daños personales.

- No utilice el proyector en un baño o cuarto de duchas.
- No exponga el proyector a la lluvia o nieve, ni lo utilice cerca del mar o en un lugar próximo al agua.
- No coloque recipientes con líquido sobre el proyector.
- No coloque el proyector en un lugar donde se exponga a grasas, humos o vapores, como en una cocina o similares.
- No toque el proyector, el cable de alimentación o el cableado en caso de tormenta de relámpagos.

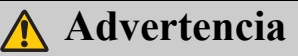

Preste atención a los siguientes puntos sobre la instalación y manipulación del proyector. No proceder como se indica puede ser motivo de incendio, descarga eléctrica o daños personales.

- No mueva el proyector hasta que haya desconectado la corriente, retirado el enchufe de alimentación de la toma de corriente y tras desenchufar el resto de cables.
- No retire el alojamiento del proyector ni lo desmonte. En el interior del proyector se
  encuentran componentes de alto voltaje y piezas que desprenden calor. Esto podría causar una
  descarga eléctrica o quemaduras. En caso de precisar una inspección, mantenimiento o
  reparación, contacte con el Centro de asistencia al cliente de Canon.
- No desmonte ni modifique el proyector (incluyendo las piezas consumibles) ni el mando a distancia.
- No introduzca ningún objeto en las rejillas de ventilación del proyector, ya sea en las de entrada o salida de aire.
- No coloque ningún bote presurizado en frente de las rejillas de salida de aire. La presión del contenido del bote puede aumentar debido al calor del aire desprendido por el proyector y esto podría causar una explosión.
- Ya que el proyector emite un haz de luz intenso durante su funcionamiento, no debe mirar directamente a la lente del proyector. De hacerlo podría sufrir daños en la vista. Preste especial atención para evitar que los niños pequeños lo hagan.
- Cuando realice una presentación en frente del proyector mientras se proyecta una imagen, dirija la presentación desde un lugar donde su sombra no se refleje en la pantalla y donde no se vea cegado por la luz del proyector.

# <u> C</u>uidado

Preste atención a los siguientes puntos sobre la instalación y manipulación del proyector.

- Si el proyector no se va a utilizar durante un período de tiempo prolongado, retire el enchufe de corriente de la toma para garantizar su seguridad. No hacerlo podría ser motivo de incendio.
- La temperatura del alojamiento alrededor y sobre las rejillas de ventilación de salida del aire puede aumentar durante el funcionamiento del proyector. Durante el funcionamiento de la unidad, no toque estas zonas con las manos ya que podría sufrir quemaduras. No toque estas zonas. Hacerlo podría causar quemaduras. Preste especial atención para evitar que los niños pequeños toquen estas partes. Además, no coloque ningún objeto metálico en estas zonas. Debido al calor del proyector, no seguir estas indicaciones podría causar un accidente o daños personales.

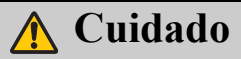

Preste atención a los siguientes puntos sobre la instalación y manipulación del proyector.

- No coloque ningún objeto pesado sobre el proyector ni se siente/suba sobre él. Preste especial atención para evitar que los niños pequeños lo hagan. El proyector se podría caer lo que podría ser motivo de daños o lesiones personales.
- No coloque el proyector en una superficie inestable o inclinada. Si lo hace el proyector se podría caer o volcar causando daños personales.
- No coloque ningún objeto en frente de la lente mientras el proyector está en funcionamiento. Al hacerlo podría provocar un incendio.
- Al limpiar el polvo o la suciedad de la lente del proyector, etc., no utilice ningún tipo de pulverizador que sea inflamable.
- Si el proyector se utiliza durante un período prolongado, se podría acumular polvo en su
  interior. Esto podría causar un incendio o deteriorar su funcionamiento. Se recomienda
  realizar un mantenimiento periódico del proyector. Para más información sobre los costes de
  mantenimiento, contacte con el Centro de asistencia al cliente de Canon.

# Precauciones con la(s) pila(s) del mando a distancia

# 🚹 Advertencia

Preste atención a los siguientes puntos sobre la manipulación de las pilas. No proceder como se indica puede ser motivo de incendio o daños.

- No arroje las pilas al fuego ni las someta a calor, tampoco las cortocircuite ni las desmonte.
- No intente recargar las pilas.
- Introduzca las pilas en la posición +/- correcta.
- Si una fuga de líquido de las pilas entra en contacto con la piel, lávese de inmediato con agua.

# Precauciones al visualizar contenido en 3D

# 🚹 Cuidado

Preste atención a lo siguiente cuando visualice contenido en 3D.

- Los usuarios fotosensibles o con problemas cardíacos, las mujeres embarazadas, la gente mayor o los que padezcan enfermedades graves y/o con un historial epiléptico no deberán ver contenido en 3D.
- Le advertimos que no visualice contenido en 3D si su condición física no es adecuada, si ha dormido poco o si ha consumido alcohol.
- Deje de ver contenido en 3D si experimenta algunos de los siguientes síntomas. Si experimenta dicha sintomatología, deje inmediatamente de ver el contenido en 3D y tómese un descanso hasta que el síntoma remita.
  - Ve las imágenes dobles-borrosas o no consigue ver la imagen estereoscópicamente.
  - Siente fatiga e incomodidad.
- Tómese un descanso cuando visualice contenido en 3D durante un período de tiempo prolongado. Ya que le puede ocasionar fatiga ocular. La visualización de contenido en 3D durante un período prolongado o su visualización desde un ángulo oblicuo puede cansar la vista.
- Los padres deben acompañar y controlar a sus hijos ya que estos no expresan abiertamente su incomodidad durante la visualización de contenido en 3D. Los niños de seis o menos años no deberían ver contenido en 3D.
- La distancia de visualización 3D óptima respecto a la pantalla es de 3 veces el tamaño de la pantalla vertical, como mínimo, y los ojos deberán quedar a la altura de la pantalla.

# Un uso seguro

Preste atención a los siguientes puntos cuando mueva o transporte el proyector.

 Este proyector es un instrumento de precisión. No lo deje caer ni lo someta a impactos. De hacerlo podría deteriorar su funcionamiento.

Preste atención a los siguientes puntos cuando instale o utilice el proyector.

- Asegúrese de instalar el proyector en un lugar donde las rejillas de entrada y salida de aire estén separadas de la pared al menos 30 cm. No hacerlo podría deteriorar el funcionamiento.
- No instale el proyector en un lugar húmedo o donde haya demasiado polvo, aceite, humo o donde se fume. Al hacerlo se podrían contaminar los componentes ópticos, como la lente o el espejo, pudiendo deteriorar la calidad de la imagen.
- No toque la lente directamente con las manos. Al hacerlo podría deteriorar la calidad de la imagen.
- Si el proyector se mueve de repente de un lugar donde la temperatura es baja a otro donde la
  temperatura es alta, o si la temperatura en el lugar donde se instaló el proyector aumenta de
  repente, la humedad del aire podría crear una condensación tal que afectase a la lente del
  proyector y al espejo. Esto daría lugar a una imagen borrosa. Espere hasta que se evapore la
  condensación en la imagen proyectada para volver a la normalidad.
- No instale el proyector en un lugar donde la temperatura sea demasiado alta o baja. De hacerlo podría deteriorar su funcionamiento.
  - Temperatura de funcionamiento: 0°C a 40°C
  - Nivel de humedad: 10% a 90%
  - Temperatura de almacenamiento: -30°C a 60°C
- No instale el proyector cerca de líneas eléctricas de alto voltaje o de una fuente de potencia eléctrica.
- No utilice el proyector sobre una superficie blanda, como una alfombra, colchón o similar ya que el calor se acumulará en el interior del proyector y esto podría deteriorar su funcionamiento.
- No obstaculice las rejillas de entrada y salida de aire en el ventilador de refrigeración. Al hacerlo se podría acumular el calor en el interior del proyector deteriorando su funcionamiento.
- No coloque ningún objeto en la parte superior del proyector que pueda cambiar de forma o color a causa del calor.
- Cuando utilice el proyector a altitudes superiores a 1500 m, active el Modo altitud elevada.
- Por favor, no cepille ni frote la superficie de la placa superior del proyector. Ya que esta superficie puede dañarse.

# Introducción

# Contenido del paquete

Abra el paquete con cuidado y compruebe que se incluyen todos los elementos mostrados a continuación. Si falta alguno de ellos, contacte con el establecimiento donde realizó la compra.

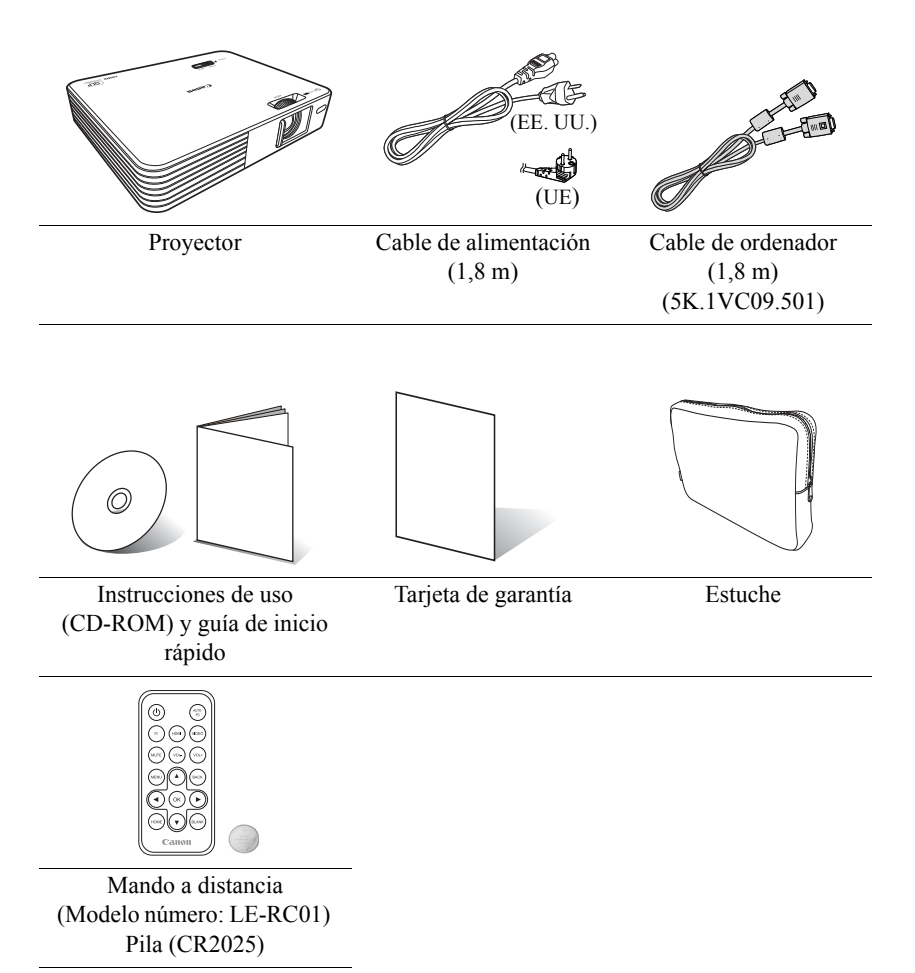

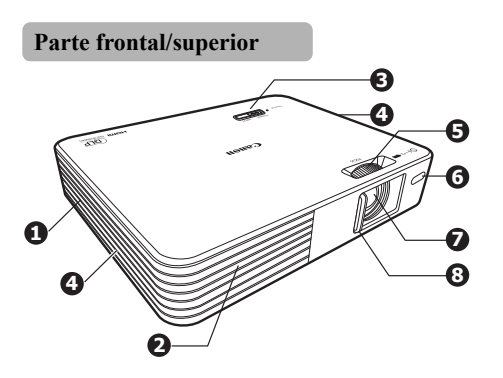

Parte posterior/inferior

- 1. Rejilla de entrada de aire (P19)
- 2. Rejilla de salida de aire (P19)
- 3. Panel de control e indicadores (P19)
- 4. Altavoces internos
- 5. Anillo de enfoque (P26)
- 6. Sensor remoto frontal de infrarrojos (P21)
- 7. Lente de proyección
- 8. Obturador de la lente (P26, P30)
- 9. Toma de corriente alterna (P25)
- 10. Ranura para cierre antirrobo
- 11. Ranura de tarjeta SD (P41)
- 12. Toma USB tipo A (P42)
- 13. Toma USB mini-B (P35)
- 14. Terminal de entrada HDMI (P35)
- 15. Toma de entrada de PC (P33, P38)
- 16. Toma de entrada de vídeo (P39)

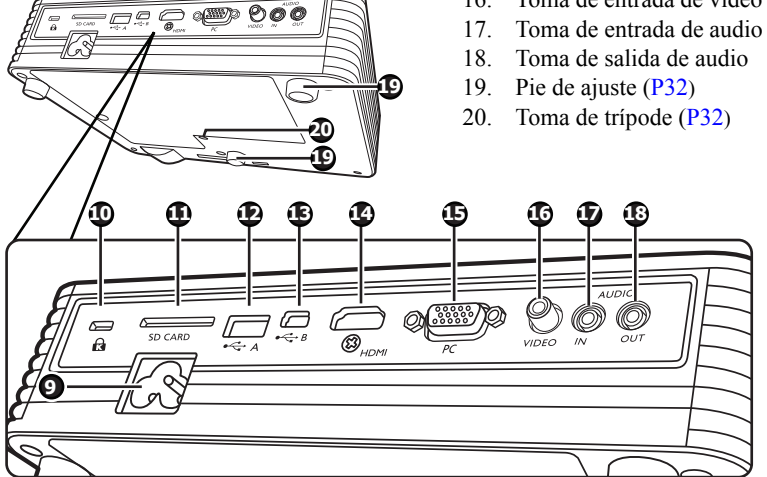

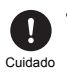

No bloquee las rejillas. Su bloqueo puede hacer que el proyector se sobrecaliente y que no funcione correctamente.

• No cepille ni frote la parte superior del proyector ya que se podría dañar.

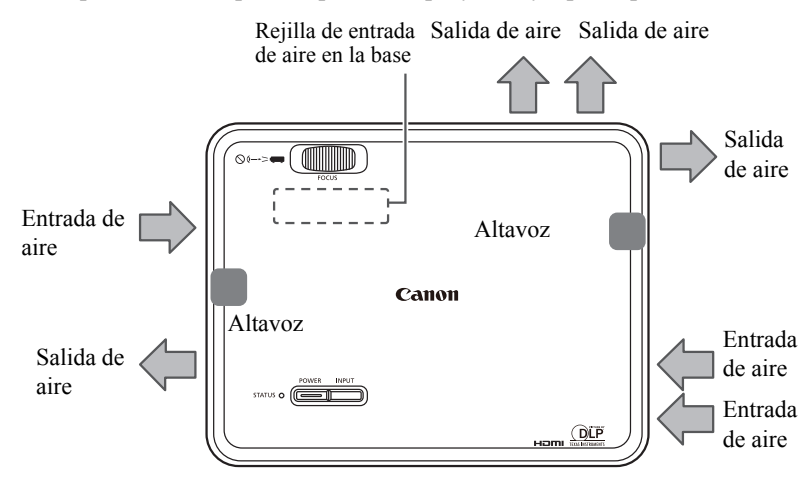

# Panel de control e indicadores

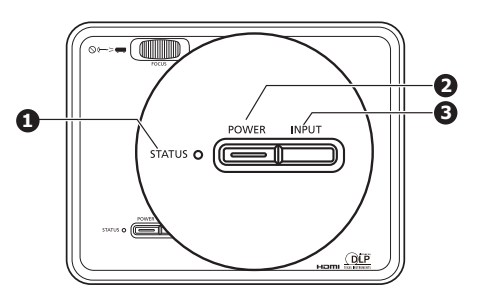

1. STATUS (Indicador LED de estado) Este LED indica el estado del proyector. (P87)

# 2. Botón POWER/Indicador LED de encendido

Se ilumina o parpadea cuando el proyector está en funcionamiento. Enciende o apaga el proyector.

#### 3. Botón INPUT

Alterna a través de las señales de entrada en orden. (P27) Pulse durante 3 segundos para habilitar o deshabilitar el bloqueo de clave. (P73)

### Mando a distancia

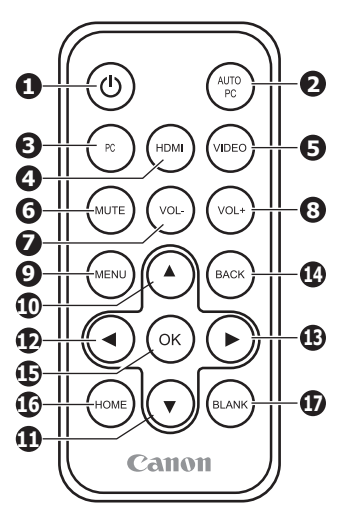

1. (b) Botón POWER Enciende o apaga el proyector. (P26, P29)

#### 2. Botón AUTO PC

Ajusta automáticamente el proyector al estado óptimo dependiendo de la señal del ordenador cuando se recibe una señal de PC analógica. (P34)

Pulse durante 3 segundos para habilitar o deshabilitar el bloqueo de clave. (P73)

- Botón PC Cambia a la entrada de Componente/ PC. (P27)
- 4. Botón HDMI Cambia a la entrada HDMI. (P27)

### 5. Botón VIDEO

Cambia a la entrada de vídeo. (P27)

### 6. Botón MUTE

Silencia temporalmente el sonido. (P28)

- 7. Botón VOL-Reduce el volumen. (P28)
- 8. Botón VOL+ Aumenta el volumen. (P28)
- 9. Botón MENU Muestra el menú de visualización en

pantalla (OSD). (P74)

#### $10 \sim 13 \blacktriangle / \blacktriangledown / \bigstar / \blacktriangleright$

Botones direccionales (Arriba, Abajo, Izquierda, Derecha) Le permite realizar operaciones en los menús, en el visor de documentos, etc.

#### 14. Botón BACK

Vuelve al nivel superior del OSD. Cierra el menú de configuración emergente en el OSD.

#### 15. Botón OK

Confirma el elemento del menú seleccionado.

Le permite realizar operaciones en el visor de documentos, etc.

#### 16. Botón HOME

Muestra la pantalla principal. (P45)

#### 17. Botón BLANK

Oculta la imagen temporalmente. (P29)

# Rango efectivo del mando a distancia

El sensor de infrarrojos (IR) del mando a distancia está en la parte frontal del proyector, por lo que debe asegurarse de orientar el mando a distancia hacia dicha parte frontal.

El mando a distancia debe mantenerse dentro de un ángulo de  $\pm$  15 grados en vertical y  $\pm$  30 grados en horizontal respecto al sensor de infrarrojos del mando a distancia del proyector, y a una distancia aproximada no superior a 8 metros.

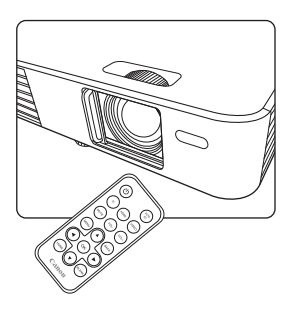

- No podrá realizar ninguna acción si existen objetos entre el mando a distancia y el proyector.
- No podrá accionar el mando a distancia si la luz directa del sol u otra luz fuerte incide en el receptor de infrarrojos remoto.

### Colocación de la pila

- 1. Pulse la pestaña en el soporte de la pila a la derecha y deslícela hacia afuera.
- 2. Retire la pila usada.
- 3. Asegúrese de que el polo positivo (+) de la pila nueva (CR2025) se posiciona hacia arriba cuando la coloque en el soporte para la pila.
- 4. Deslice el soporte hacia adentro hasta que escuche un clic de ajuste.

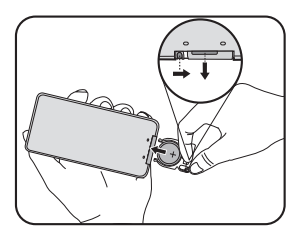

Advertencia indica puede ser motivo de incendio o daños.

- No arroje la pila al fuego ni la someta a calor, tampoco la cortocircuite ni las desmonte.
- No intente recargar la pila.
- Retire la pila si presenta fugas o si no se va a utilizar durante un período de tiempo prolongado.
- Introduzca la pila en la posición + o correcta.
- Si una fuga de líquido de la pila entra en contacto con la piel, lávese de inmediato con agua.
- La pila del mando a distancia y los soportes de la pila pueden suponer un riesgo de asfixia en caso de ingesta accidental por niños pequeños. Asegúrese de que se dejan fuera del alcance de los niños. En caso de ingesta accidental, contacte de inmediato con un médico.

### Software de terceros

Este producto incluye módulos de software de terceros.

Para más información, consulte "ThirdPartySoftware.pdf" (licencias de software de terceros) en la carpeta "thirdparty\_software" en el CD-ROM de configuración facilitado.

También puede ver las condiciones de la licencia de cada módulo en la carpeta "thirdparty\_software/LICENSE".

# Licencias de software de GPL y LGPL

Este producto utiliza módulos de software con la licencia de GPL y LGPL.

El código fuente se incluye en la carpeta "thirdparty\_software/GPL(LGPL)" en el CD-ROM de configuración facilitado.

### Programas del software basados en GNU General Public License Version 2

Los programas de software ("estos programas") incluidos en este medio son gratuitos. Puede redistribuir y realizar cambios conforme a las condiciones definidas en GNU General Public License Version 2.

Cada programa se distribuye con la esperanza de que sea útil, aunque se facilitan sin garantía de ningún tipo, incluyendo a modo enunciativo, las garantías implícitas de comerciabilidad e idoneidad para un fin concreto. Véase lo siguiente: "Exención de garantía" y "Asistencia del software de terceros". Para más información, consulte GNU General Public License Version 2.

# Exención de garantía

DEBIDO A QUE LA LICENCIA DEL PROGRAMA ES GRATUITA, NO EXISTE UNA GARANTÍA AL RESPECTO, EN LA MEDIDA EN QUE LO PERMITE LA LEY APLICABLE, A MENOS QUE SE EXPECIFIQUE LO CONTRARIO POR ESCRITO LOS PROPIETARIOS DEL COPYRIGHT Y/U OTRAS PARTES PROPORCIONAN EL PROGRAMA "TAL CUAL" SIN GARANTÍA DE NINGÚN TIPO, YA SEA EXPRESA O IMPLÍCITA, INCLUYENDO A MODO ENUNCIATIVO, LAS GARANTÍAS IMPLÍCITAS DE COMERCIABILIDAD E IDONEIDAD PARA UN FIN CONCRETO. LA TOTALIDAD DEL RIESGO EN CUANTO A LA CALIDAD Y EL RENDIMIENTO DEL PROGRAMA LE COMPETE A USTED. EN CASO DE QUE EL PROGRAMA ESTÉ DEFECTUOSO, USTED ASUMIRÁ EL COSTE DEL MANTENIMIENTO, REPARACIÓN O CORRECCIÓN NECESARIO.

EN NINGÚN CASO, A MENOS QUE LO REQUIERA LA LEY APLICABLE O QUE SE ACUERDE POR ESCRITO, NINGÚN PROPIETARIO DEL COPYRIGHT NI NINGUNA OTRA PARTE QUE PUEDA MODIFICAR Y/O REDISTRIBUIR EL PROGRAMA EN BASE A LO PERMITIDO ARRIBA, SE RESPONSABILIZARÁ ANTE USTED POR DAÑOS, INCLUYENDO CUALQUIER DAÑO GENERAL, ESPECIAL, INCIDENTAL O CONSECUENTE RESULTANTE DEL USO O DE LA IMPOSIBILIDAD DE USO DEL PROGRAMA (INCLUYENDO A MODO ENUNCIATIVO LA PÉRDIDA DE DATOS O LOS DATOS TRATADOS DE FORMA IMPRECISA ASÍ COMO LAS PÉRDIDAS SOPORTADAS POR USTED O POR TERCEROS O UN FALLO EN EL PROGRAMA AL OPERAR CON OTROS PROGRAMAS), INCLUSO SI DICHO PROPIETARIO O TERCERO HA SIDO AVISADO DE LA POSIBILIDAD DE DICHOS DAÑOS.

### Asistencia del software de terceros

Canon Inc., y las empresas afiliadas a Canon, así como las empresas de ventas no ofrecen servicios de asistencia para estos programas. Nosotros no podremos responder a las preguntas o cuestiones formuladas por usted u otras partes respecto a estos programas.

# En proyección

# **Operaciones básicas**

# Conexión del cable de alimentación

- 1. Conecte el cable de alimentación suministrado a la toma de corriente alterna (CA) en el proyector.
- 2. Conecte el enchufe a una toma mural. Cuando la corriente esté activa, se iluminará en rojo **Botón POWER/Indicador LED de encendido**.

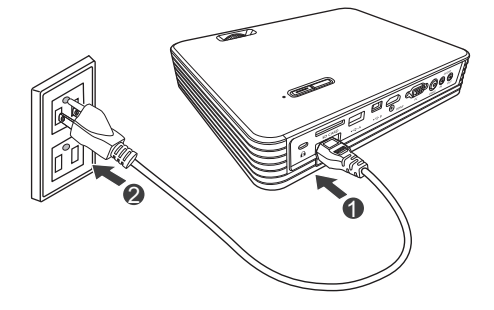

### Cómo encender el proyector

- Conecte el enchufe a una toma mural. (P25) Botón POWER/Indicador LED de encendido se iluminará en rojo.
- 2. Abra el obturador de la lente.
- 3. Asegúrese de que el resto de cables están conectados correctamente. (P33)
- 4. Encienda todos los dispositivos conectados al proyector.
- 5. Pulse el botón **POWER** en el proyector o el

botón () **POWER** en el mando a distancia para encender el proyector. Cuando el proyector se enciende, el indicador LED de encendido se ilumina en azul. El procedimiento de arranque tarda algunos segundos a la vez que se proyecta el logotipo de inicio.

- 6. Si la imagen no se ve con caridad, ajuste el enfoque con ayuda del anillo de enfoque.
- Si es la primera vez que se enciende el proyector, seleccione el idioma de visualización (P27).

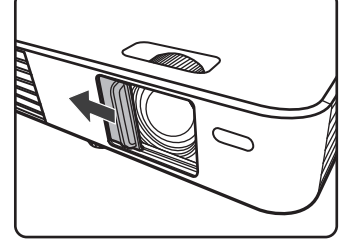

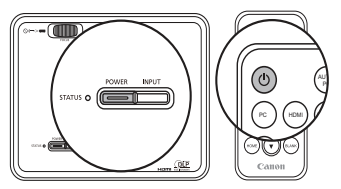

Si la frecuencia/resolución de la señal de entrada excede el rango admitido por el proyector, se mostrará el mensaje "Fuera de alcance". Cambie a una señal de entrada que admita el proyector (P94).

# Ajustar el enfoque

Gire el anillo de enfoque para ajustar el enfoque.

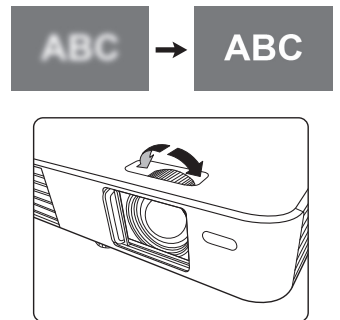

# Configurar el idioma

Si es la primera vez que se enciende el proyector, seleccione el idioma de visualización en pantalla (OSD).

- 1. Pulse el botón HOME en el mando a distancia para abrir la pantalla principal.
- 2. Pulse el botón ► en el mando a distancia, seleccione Configuración y después pulse el botón OK. Se abrirá el menú Configuración.
- 3. Pulse el botón ▼ en el mando a distancia, seleccione Idioma desde el menú y después pulse el botón **OK**.
- Pulse los botones ▲, ▼, ◄ y ► en el mando a distancia para seleccionar su idioma y después, pulse el botón OK.
- \* Puede seleccionar entre 19 idiomas diferentes. Consulte la página 51 para más información.

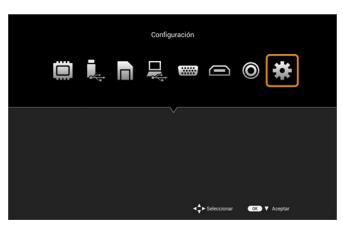

### Cambiar la señal de entrada

Realice una de las siguientes operaciones para cambiar la señal de entrada.

- Pulse uno de los botones de señal de entrada (PC, HDMI o VIDEO) en el mando a distancia.
- \* No existen otros botones de señal de entrada aparte de PC, HDMI o VIDEO. Pulse el botón PC para mostrar imágenes de los dispositivos del componente de vídeo.
- Pulse el botón **INPUT** en el panel de control del proyector. Cada vez que pulse el botón, la señal de entrada cambiará en el siguiente orden: PC/Componente, HDMI, VÍDEO.
- Seleccione el icono de la señal de entrada en la pantalla principal y después, pulse el botón **OK**.
- \* Después debe realizar operaciones de menú adicionales para la memoria interna (P47), la unidad USB (P47), la tarjeta SD (P47) y la Transmisión por secuencias USB (P53). Consulte cada sección correspondiente en este manual.

◆ La relación de aspecto predeterminada para el proyector es 16:10. Dependiendo de la señal de entrada, la relación de aspecto puede no mostrarse correctamente. Si esto ocurre, debe cambiar la relación de aspecto. Consulte "Aspecto" en la página 78 para más información.

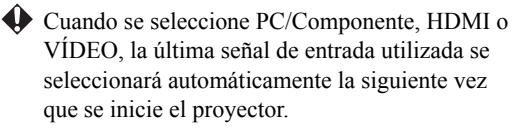

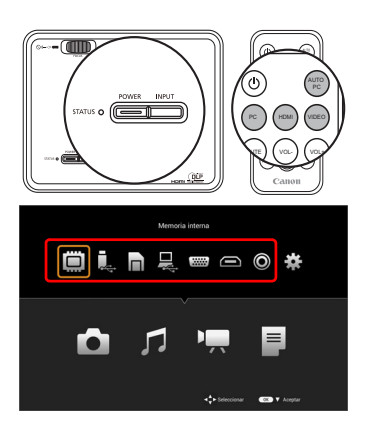

### Ajustar el volumen

Siga los pasos a continuación para ajustar el volumen del altavoz interno del proyector o el volumen transmitido a través de la toma de salida de audio.

### Volumen de audio

Pulse los botones **VOL-/VOL+** en el mando a distancia para ajustar el volumen.

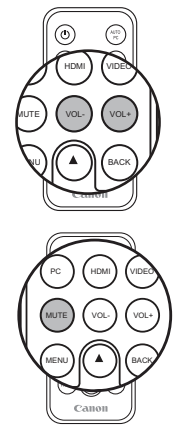

### Silenciar

Pulse el botón **MUTE** en el mando a distancia para silenciar el sonido de forma temporal.

Pulse de nuevo el botón **MUTE** para restablecer el sonido.

El sonido no se reproduce si no se proyecta una señal de entrada. No obstante, al reproducir un archivo de audio, el sonido se escuchará incluso aunque no se esté proyectando la imagen. En este caso, puede ajustar el volumen.

- \* Si no se escucha el sonido al proyectar la imagen, compruebe que la entrada de audio esté correctamente conectada al proyector.
- \* Cuando se conecte un altavoz externo, el audio no se transmitirá desde el altavoz interno.

## Ocultar la imagen

Pulse el botón **BLANK** en el mando a distancia para ocultar la imagen.

Pulse de nuevo el botón **BLANK** en el mando a distancia o en el proyector para restablecer la imagen.

Cuidado No coloque ningún objeto en frente de la lente mientras el proyector está en funcionamiento. Al hacerlo podría provocar un incendio.

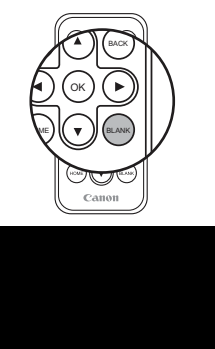

# Cómo apagar el proyector

- Cuando pulse el botón () POWER, se mostrará un mensaje de confirmación. Si no se realiza ninguna operación en los próximos segundos, el mensaje desaparece.
- 2. Pulse de nuevo el botón 🕛 **POWER**.
- 3. La lámpara se apaga y el ventilador se detiene.
- 4. Desenchufe el cable de alimentación de la toma mural.

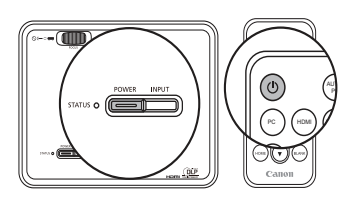

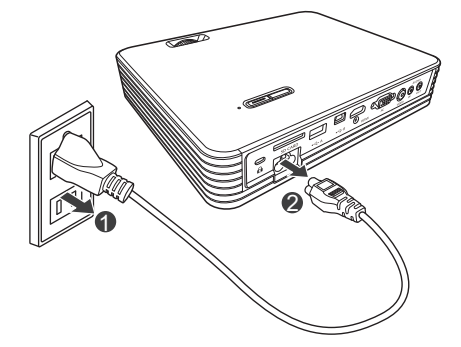

## Guardar el proyector en el estuche

Después de apagar el proyector, guárdelo junto con los accesorios como se indica en la siguiente ilustración.

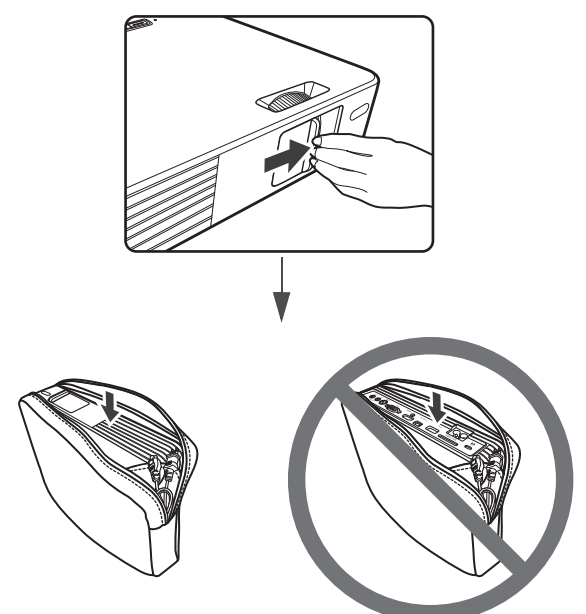

Cierre el obturador de la lente

Recoja los pies de ajuste y después guarde el proyector en el estuche con la lente hacia arriba.

Guarde los cables y el mando a distancia en el bolsillo lateral del estuche o en la parte trasera del proyector.

Notas importantes al guardar el proyector en el estuche

- Si el obturador de la lente está abierto al guardar el proyector, la lente podría dañarse.
- Si se sacan los pies de ajuste cuando el proyector está guardado, dichos pies podrían romperse.
- Si los cables se colocan en la parte superior del proyector, ésta podría dañarse.
- Al transportar el proyector en el estuche, no lo someta a impactos, ni lo deje caer o coloque objetos pesados sobre él. No proceder como se indica podría dañar el proyector.
- Ya que es fácil que el polvo se acumule en el estuche, limpie el estuche antes de guardar el proyector.

# Colocación del proyector

Ya que el proyector no tiene una función de zoom, ajuste el tamaño de la imagen proyectada cambiando la distancia de proyección.

El proyector debería colocarse en horizontal sobre un escritorio, etc. de modo que quede perpendicular al centro de la pantalla.

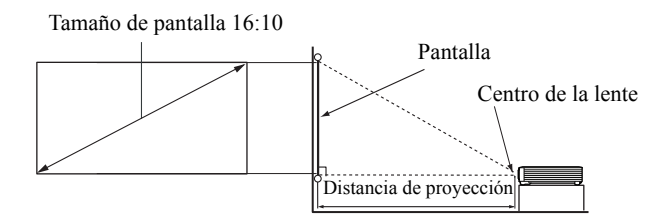

Este proyector se ha diseñado para la proyección en un ángulo ligeramente ascendente sobre el plano horizontal del proyector. De este modo, se puede colocar fácilmente sobre una mesa y proyectará hacia delante y hacia arriba en la pantalla posicionada de modo que el borde inferior de la pantalla quede sobre el nivel de la mesa.

### Ajustar el tamaño de la imagen

El tamaño de la imagen se determina mediante la distancia de proyección.

La siguiente información muestra la relación entre el tamaño de la imagen y la distancia de proyección.

| Tamaño de la imagen |            |           |                             |
|---------------------|------------|-----------|-----------------------------|
| Tamaño de la        | Ancho (mm) | Alto (mm) | Distancia de proyección (m) |
| pantalla (pulgadas) |            | )         |                             |
| 20                  | 431        | 269       | 0,50                        |
| 30                  | 646        | 404       | 0,75                        |
| 40                  | 862        | 538       | 1,00                        |
| 50                  | 1077       | 673       | 1,25                        |
| 60                  | 1292       | 808       | 1,50                        |
| 70                  | 1508       | 942       | 1,75                        |
| 80                  | 1723       | 1077      | 2,00                        |
| 90                  | 1939       | 1212      | 2,25                        |
| 100                 | 2154       | 1346      | 2,50                        |
| 120                 | 2585       | 1615      | 3,00                        |
| 150                 | 3231       | 2019      | 3,75                        |
| 200                 | 4308       | 2692      | 5,00                        |
| 240                 | 5169       | 3231      | 6,00                        |

# Ajustar la altura de la imagen

El proyector está provisto de 2 pies de ajuste. Utilice el pie de ajuste frontal para ajustar la altura, y el pie de ajuste trasero para ajustar la inclinación de la imagen.

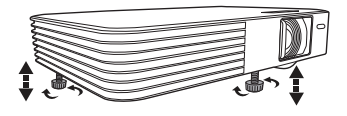

Si el proyector no se coloca en una superficie

horizontal o si la pantalla y el proyector no están perpendiculares entre sí, la imagen proyectada se mostrará trapezoidal. Para corregir esta distorsión, consulte "Deformación trapez." en la página 81 para más detalles.

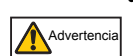

No mire directamente a la lente cuando la fuente de luz esté encendida. La intensidad de la luz puede dañarle los ojos. Tenga especial cuidado con los niños y evite que miren directamente a la lente.

- Tenga cuidado al ajustar los pies ya que están próximos a las salidas de escape de aire caliente. El alojamiento, etc. se calienta mucho lo que puede causar quemaduras.
- Los pies de ajuste pueden suponer un peligro para los niños pequeños si se ingieren accidentalmente. Asegúrese de que se dejan fuera del alcance de los niños. En caso de ingesta accidental, contacte de inmediato con un médico.

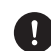

#### Al acoplar un trípode de cámara

- Cuidado Al ajustar la altura utilizando un trípode, tenga cuidado de que no se caiga el proyector. Si se cae podría deteriorar su funcionamiento.
  - Consulte la documentación facilitada con el trípode para más información sobre cómo manipular y utilizar el trípode.
  - Cuando utilice un trípode de elevación, no prolongue el elevador. Esto podría hacer que el proyector se cayese.

# Conexión a un ordenador

Puede utilizar la toma de entrada HDMI, la toma de entrada de PC o la toma USB mini-B para conectar el proyector a un ordenador.

| Nombre de la toma        | Forma de la toma | Notas                                                                                                    |
|--------------------------|------------------|----------------------------------------------------------------------------------------------------|
| Toma de entrada<br>HDMI  |                  | Transmite las imágenes digitales de alta resolución y el audio con un solo cable                            |
| Toma de entrada de<br>PC | 0                | Transmite las señales analógicas de alta resolución                                                         |
| Toma USB mini-B          |                  | Visualización de pantalla de PC<br>Transmite los archivos desde un PC a<br>la memoria interna del proyector |

Si la entrada seleccionada no se proyecta incluso cuando el proyector está encendido (P26), compruebe que el ordenador está encendido y que se han seguido los pasos correctamente. Además compruebe las conexiones del cableado.

### Conexión utilizando una toma de entrada de PC

Puede proyectar imágenes de PC analógicas conectando un cable de ordenador a la toma de entrada de PC en el proyector.

- Utilice el cable de ordenador facilitado (P17).
- Conecte el cable de ordenador facilitado a la toma de salida del monitor en el 1. ordenador.
- Conecte el otro extremo del cable del ordenador a la toma de entrada de PC en el 2. proyector.
- 3. Para utilizar el altavoz interno del proyector, conecte un cable de audio disponible en el mercado a la toma de salida de audio del ordenador, y el otro extremo a la toma de entrada de audio en el proyector.

4. Establezca la señal de entrada del proyector en PC (P27).

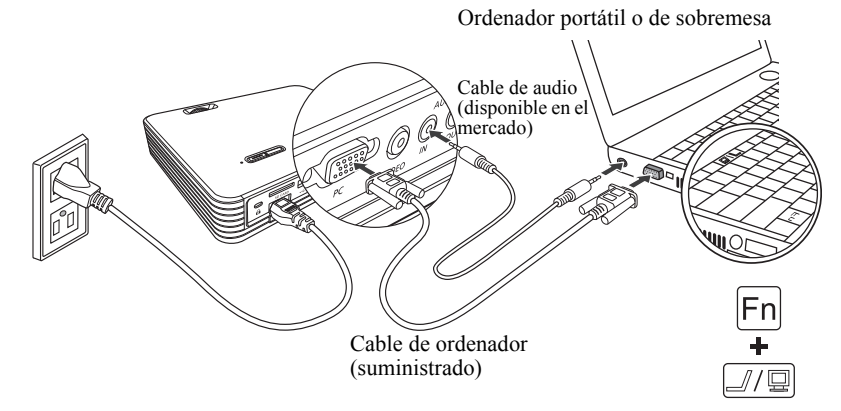

Cuando utilice un ordenador portátil, necesita cambiar la pantalla de salida del ordenador. Puede cambiar la pantalla de salida del ordenador utilizando el teclado del ordenador. Por lo general, una combinación de teclas como [FN] + una tecla de función ([F1] a [F12]) activa/desactiva la pantalla externa. Localice una tecla de función etiquetada con un símbolo o texto de monitor y después, pulse la tecla FN y la tecla de monitor al mismo tiempo. Este paso no es necesario en los ordenadores de sobremesa.

Las teclas de función y las operaciones de cambio difieren según el modelo de ordenador. Consulte la documentación facilitada con su ordenador para más información.

### Ajustar la imagen automáticamente

Si la pantalla de ordenador proyectada no coincide con el área correcta o si la imagen proyectada parpadea al proyectar una señal de entrada de PC analógica, ejecute la función AUTO PC para ajustar automáticamente en un estado óptimo.

Pulse el botón **AUTO PC** en el mando a distancia.

Mientras ejecuta la función AUTO PC, la información sobre la señal de entrada se muestra en la esquina de la imagen durante unos 3 segundos.

Esta función solo está disponible cuando un ordenador se conecta (P33) a la toma de entrada de PC del proyector.

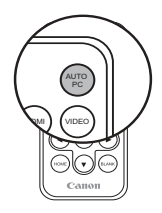

# Conexión utilizando la toma de entrada HDMI

Al conectar un cable HDMI a la toma de entrada HDMI del proyector, puede mostrar imágenes de más calidad que las imágenes de PC analógicas. También puede transmitir el audio del ordenador desde el proyector.

- 1. Conecte un cable HDMI a la toma de salida HDMI del ordenador.
- 2. Conecte el otro extremo del cable a la toma de entrada HDMI del proyector. (P18)
- 3. Establezca la señal de entrada del proyector en HDMI. (P27)

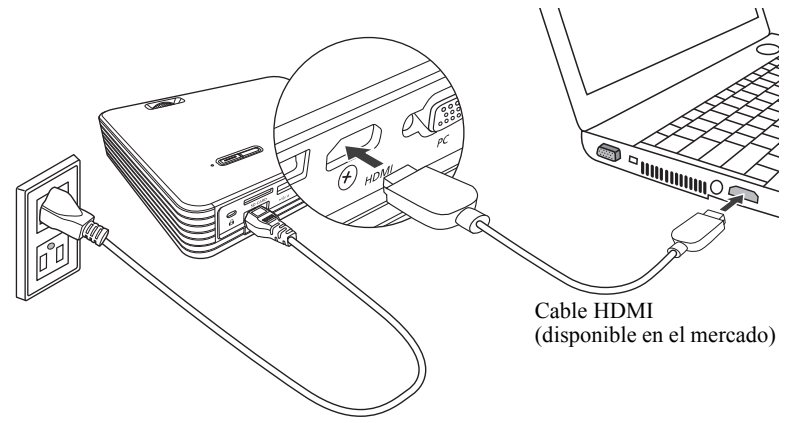

### Conexión utilizando la toma USB mini-B

Al conectar un ordenador al proyector con un cable USB y proyectar la pantalla del ordenador (Pantalla USB), puede transferir archivos desde el ordenador a la memoria interna del proyector (Transferencia de archivos USB).

- 1. Conecte un cable USB (tipo A) a la toma USB del ordenador.
- Conecte el extremo mini-B del cable USB a la toma USB mini-B del proyector. (P18)

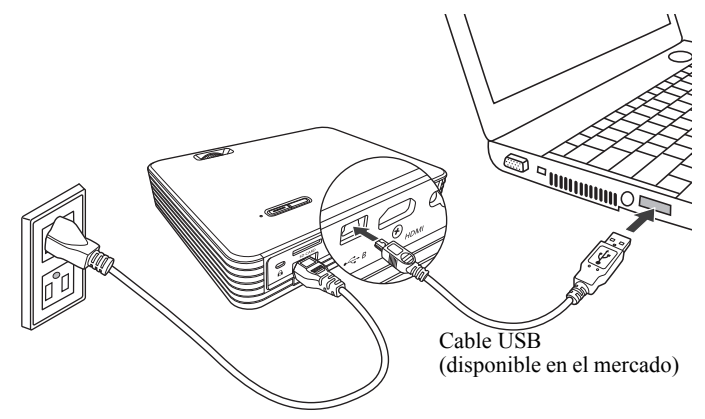

3. Consulte la página 53 para más información sobre la Pantalla USB, y la página 55 para más información sobre Transferencia de archivos USB.

Siga los pasos a continuación para desconectar el cable USB del ordenador.

En Windows 7: (Otras versiones de Windows funcionan de forma similar. Siga el procedimiento correcto para retirar un dispositivo USB del ordenador de forma segura según su versión de Windows.)

• Haga clic en el icono Quitar hardware de forma segura en la barra de tareas de Windows y cuando se muestre el mensaje "This device can now be safely removed from the computer" (Este dispositivo se puede quitar de forma de segura del equipo), desconecte el cable USB.

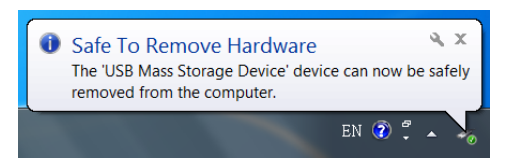

### En Mac:

En su escritorio, arrastre y suelte en la papelera el icono del proyector que desea desconectar. Compruebe que el signo de expulsión se muestra en la papelera y después, desconecte el cable USB.

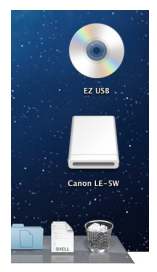

- La pantalla USB no está disponible en Mac.
  - No desconecte el cable USB mientras se están copiando los archivos ya que podría perder datos o dañar el proyector.
  - La conexión no finaliza si los archivos de la memoria interna están abiertos en el ordenador.
  - Siga el procedimiento correcto para retirar un dispositivo USB de su ordenador de forma segura.
# Conexión a dispositivos de vídeo

Puede utilizar la toma de entrada HDMI, la toma de entrada del Componente de vídeo y la toma de entrada de vídeo para conectar dispositivos de vídeo. No obstante, cada uno ofrece un nivel diferente de calidad de vídeo.

| Nombre de la toma                       | Forma de la toma | Notas                                                                                  |
|-----------------------------------------|------------------|----------------------------------------------------------------------------------------|
| Toma de entrada<br>HDMI                 |                  | Transmite las imágenes digitales de<br>alta resolución y el audio con un solo<br>cable |
| Toma de entrada del componente de vídeo | 6                | Transmite las señales analógicas de alta resolución                                    |
| Toma de entrada de<br>vídeo             | ۲                | Transmite imágenes analógicas                                                          |

Si la entrada seleccionada no se proyecta incluso cuando el proyector está encendido (P26), compruebe que el dispositivo de vídeo está encendido y que se han seguido los pasos correctamente. Además compruebe las conexiones del cableado.

# Conexión de dispositivos HDMI

El proyector ofrece una toma de entrada HDMI que le permite conectarlo a un dispositivo HDMI como un reproductor Blu-Ray.

HDMI (Interfaz multimedia de alta definición) admite la transmisión de datos de vídeo sin comprimir entre dispositivos compatibles como reproductores Blu-Ray a través de un solo cable. HDMI ofrece una experiencia pura y de alta calidad digital a nivel visual y acústico.

- 1. Conecte un cable HDMI a la toma de salida HDMI del dispositivo HDMI.
- 2. Conecte el otro extremo del cable a la toma de entrada HDMI del proyector.

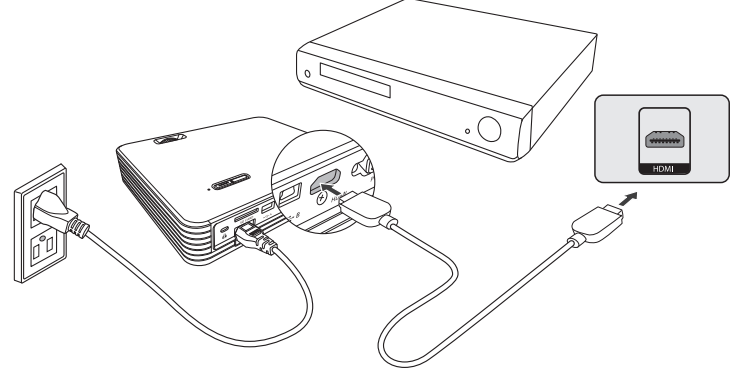

Cable HDMI (disponible en el mercado)

### Conexión a un dispositivo de componente de vídeo

Puede proyectar imágenes del componente de vídeo al conectar un cable de componente (RCA-Mini D-sub de 15 patillas) (disponible en el mercado) a la toma de PC en el proyector.

- Conecte el extremo del cable del componente con tres conectores de tipo RCA a las tomas de salida del componente de vídeo en el dispositivo de vídeo. Haga coincidir el color de los conectores con el de las tomas; verde con verde, azul con azul y rojo con rojo.
- 2. Conecte la toma mini D-sub de 15 patillas del cable a la toma de entrada de PC en el proyector.
- Para utilizar el altavoz del proyector, conecte el cable de audio disponible en el mercado a las tomas de salida de audio del dispositivo de vídeo. Conecte el enchufe mini estéreo del cable de audio a la toma de entrada de audio en el proyector.

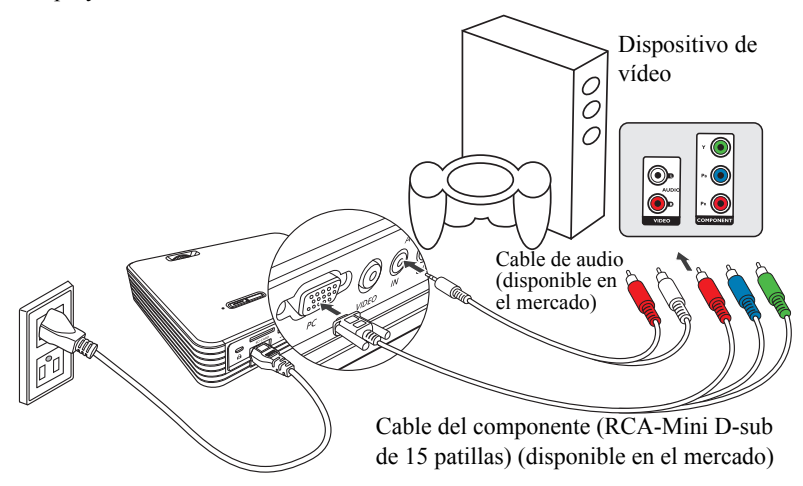

No se transmitirá ningún sonido (señal de audio) del altavoz o de la toma de salida de audio si no se reciben señales de audio del dispositivo de vídeo.

# Conexión a un dispositivo de vídeo

Puede proyectar imágenes desde un dispositivo de vídeo mediante la conexión a la toma de vídeo del proyector.

- 1. Conecte un cable de vídeo disponible en el mercado a la toma de salida de vídeo en el dispositivo de vídeo.
- Conecte el otro extremo del cable de vídeo a la toma de entrada de vídeo en el proyector.
- Para utilizar el altavoz del proyector, conecte el cable de audio disponible en el mercado a las tomas de salida de audio del dispositivo de vídeo. Conecte el enchufe mini estéreo del cable de audio a la toma de entrada de audio en el proyector.

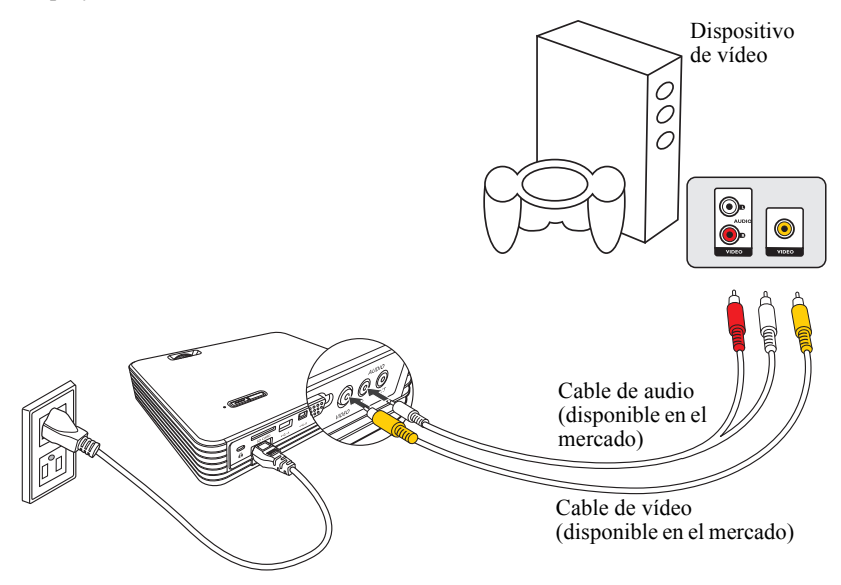

No se transmitirá ningún sonido (señal de audio) del altavoz o de la toma de salida de audio si no se reciben señales de audio del dispositivo de vídeo.

### Conexión a un altavoz externo

Puede conectar un altavoz externo o auriculares a la toma de salida de audio del proyector.

Conecte un cable de audio disponible en el mercado a la toma de salida de audio en el proyector (que en un estéreo de 3,5) y los altavoces o auriculares.

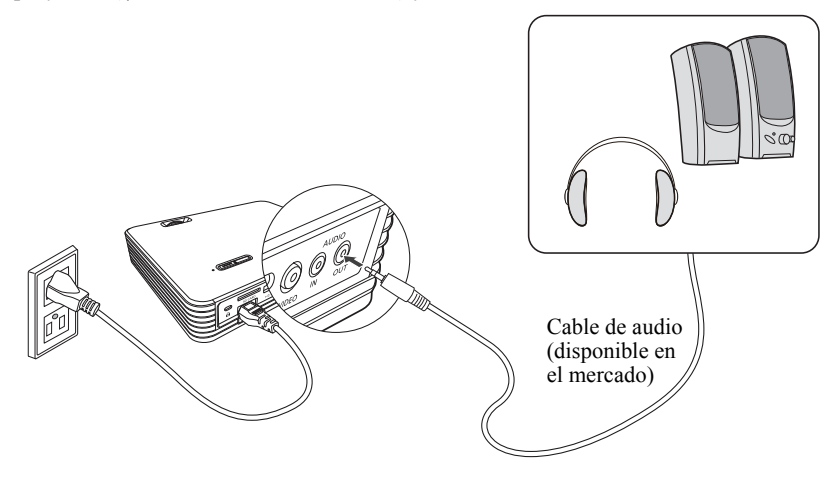

- Cuando conecte un cable de audio a la toma de salida de audio, no se emitirá ningún sonido a través del altavoz incorporado en el proyector.
  - El sonido no se reproduce si no se recibe una señal de vídeo.
  - Utilice un cable de audio sin impedancia interna. Si el cable tiene impedancia interna, el volumen de audio será bajo.
  - Baje el volumen del proyector antes de conectar los auriculares a la toma de salida de audio. También debería ajustar el volumen en el dispositivo conectado a la toma de entrada de audio antes de conectar el cable de audio.

# Conexión a una memoria externa

### Insertar una tarjeta SD

Inserte una tarjeta SD en la ranura para tarjetas SD del proyector. Puede visualizar los archivos en la tarjeta SD. (P47)

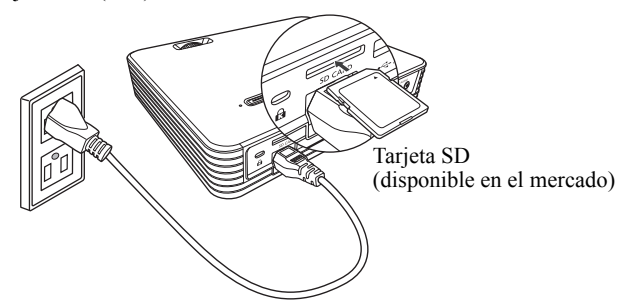

- El proyector admite tarjetas SD/SDHC de clase 10 o más antiguas.
  - La capacidad máxima de memoria admitida por una tarjeta SD/SDHC es de 32 GB.
  - No se admiten las tarjetas SDXC.
  - Las tarjetas SD/SDHC deben formatearse en un formato de archivo FAT16/FAT32/ NTFS.
  - El proyector puede que no sea compatible con algunas tarjetas SD/SDHC.
  - Ya que los datos en la tarjeta SD se pueden dañar, asegúrese de hacer una copia de seguridad de la información importante para evitar su pérdida. El usuario es responsable de la gestión de los datos. Esta empresa no se responsabilizará de ninguna pérdida de datos.
  - Si el árbol de carpetas en la tarjeta SD es grande, el acceso a los datos puede requerir cierto tiempo. El número máximo de capas en el árbol de carpetas es de nueve.

# Conexión a un dispositivo de almacenamiento USB

Conecte el dispositivo de almacenamiento USB a la toma USB de tipo A. Puede visualizar los archivos en el dispositivo de almacenamiento USB. (P47)

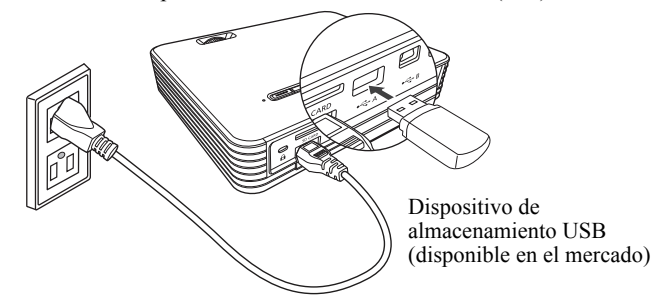

- Los dispositivos de almacenamiento USB deben formatearse en un formato de archivo FAT16/FAT32/NTFS.
  - Algunos dispositivos de almacenamiento USB pueden tardar más de 10 segundos en ser reconocidos.
  - El proyector ofrece un suministro de corriente de hasta 500 mA. No utilice los dispositivos de almacenamiento que requieran más corriente.
  - No se garantiza que todos los dispositivos de almacenamiento USB disponibles en el mercado funcionen.
  - El proyector admite los dispositivos de almacenamiento USB 2.0.
  - No conecte otros dispositivos USB. Conecte solo dispositivos de almacenamiento USB.
  - Los lectores de tarjetas y los concentradores USB no son compatibles.
  - Ya que los datos en el dispositivo de almacenamiento USB se pueden dañar, asegúrese de hacer una copia de seguridad de la información importante para evitar su pérdida. El usuario es responsable de la gestión de los datos. Esta empresa no se responsabilizará de ninguna pérdida de datos.
  - No desconecte el dispositivo de almacenamiento USB mientras se proyectan datos en el dispositivo.
  - Los dispositivos de almacenamiento USB que requieren un controlador designado no son compatibles.
  - Los dispositivos de almacenamiento USB que han sido cifrados no son accesibles.
  - Si el árbol de carpetas en el dispositivo de almacenamiento USB es grande, el acceso a los datos puede requerir cierto tiempo. El número máximo de capas en el árbol de carpetas es de nueve.

# Configuración de la función de menú

### Acerca de los menús

Desde la pantalla principal del proyector puede realizar diversos ajustes tales como seleccionar una señal de entrada, proyectar archivos desde varios dispositivos de almacenamiento o configurar el proyector.

Además, al proyectar imágenes, el menú de visualización en pantalla (OSD) le permite realizar ajustes y cambiar la configuración de la imagen. (P74)

Pantalla principal

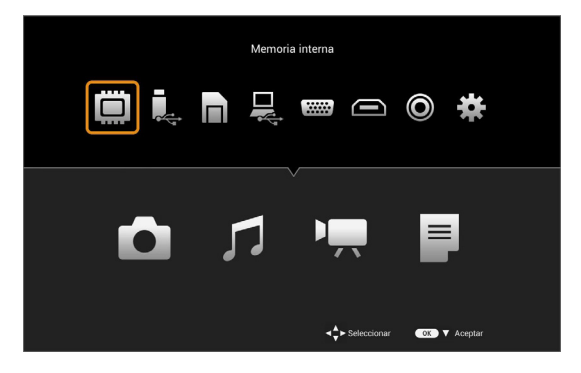

Menú de visualización en pantalla (OSD)

| Menú                      |               |
|---------------------------|---------------|
| A juste de Imagen         | Presentación  |
| Aspecto                   | Automática    |
| Color de Pantalla         | Normal        |
| Fase                      | 15            |
| Tamaño H.                 | 0             |
| Invertir 3D               |               |
| Deformación trapez.       | 0             |
| Modo de LED               | Normal        |
| Intervalo de niveles HDMI |               |
| Configuración             |               |
| INFORMACIÓN               | PC/Componente |
|                           | 1024x768,60Hz |

# Pantalla principal

Pulse el botón HOME en el mando a distancia para abrir la pantalla principal.

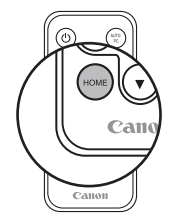

La pantalla principal se compone de los siguientes menús.

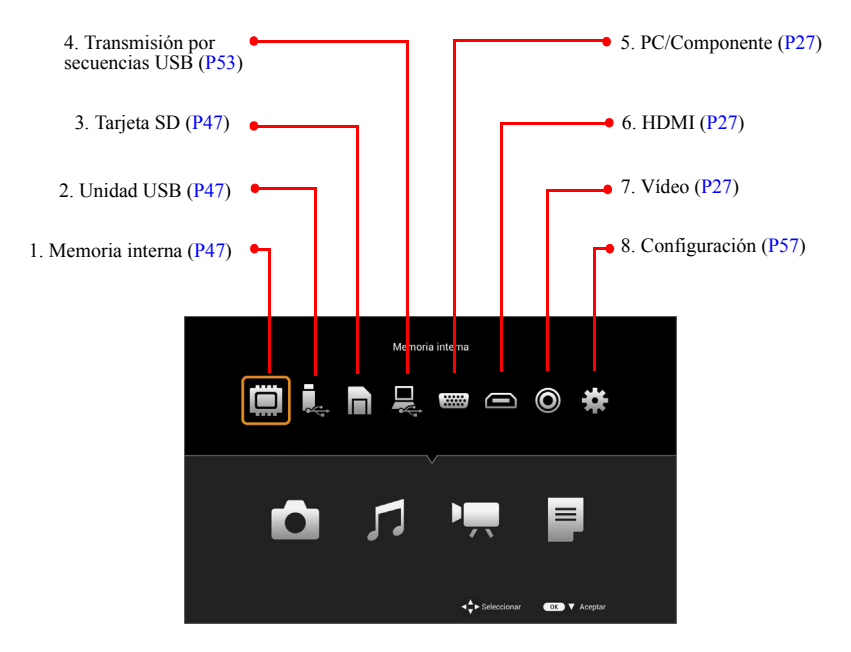

Explicación de los iconos

- 1. Memoria interna: muestra archivos en la memoria interna.
- 2. Unidad USB: muestra archivos en el dispositivo de almacenamiento USB conectado a la toma USB de tipo A.
- 3. Tarjeta SD: muestra archivos en la tarjeta SD en la ranura para tarjetas SD.
- 4. Transmisión por secuencias USB: cuando un ordenador se conecta a la toma USB mini-B del proyector con un cable USB, puede proyectar la pantalla del ordenador o transferir archivos a la memoria interna del proyector.
- 5. PC/Componente: proyecta imágenes desde un ordenador o componente de vídeo conectado a la toma de entrada del PC.
- 6. HDMI: proyecta imágenes desde el dispositivo conectado a la toma HDMI.

45

- 7. Vídeo: proyecta imágenes desde el dispositivo conectado a la toma de vídeo.
- 8. Configuración: realiza la configuración del proyector.

Operaciones básicas de la pantalla principal

Utilice los botones  $\blacktriangleleft$  / $\blacktriangleright$  en el mando a distancia para seleccionar la función que desea utilizar de los iconos en la pantalla principal, y después pulse el botón **OK**.

Para proyectar imágenes de entrada de PC/Componente, HDMI o Vídeo, seleccione el icono para la señal de entrada que desea proyectar y después, pulse el botón **OK**. (El proyector detecta automáticamente la señal del componente de vídeo/PC analógica.

Se requieren operaciones de menú adicionales para otras funciones. Consulte las siguientes páginas para obtener explicaciones detalladas de cada función.

- Memoria interna, unidad USB y tarjeta SD (P47)
- Transmisión por secuencias USB (P53)
- Configuración (P57)

# Proyección de archivos en la memoria interna, la unidad USB y la tarjeta SD

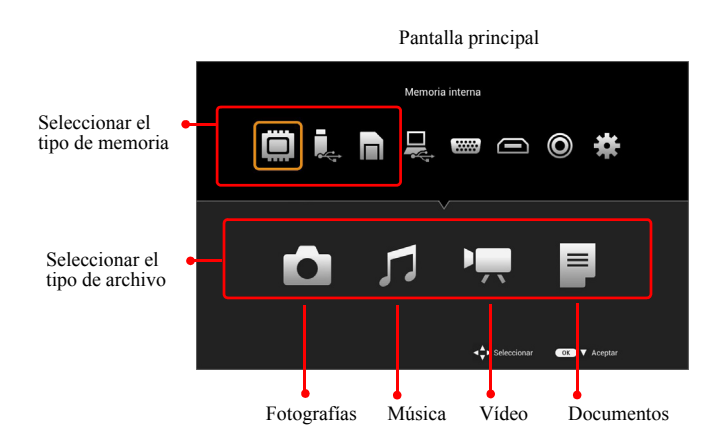

- Pulse los botones 
   /▶ para seleccionar el tipo de memoria y después, pulse el botón OK o el botón ▼.
- Pulse los botones ◄/► para seleccionar el tipo de archivo que desea proyectar (Fotografías, Música, Vídeos o Documentos) y después, pulse el botón OK. Fotografías: proyecta fotografías (P49) Música: reproduce archivos de audio (P49) Vídeo: reproduce vídeos (P50) Documentos: proyecta archivos de Microsoft Office (Word, Excel, PowerPoint), archivos PDF de Adobe y archivos de texto. (P50)
- \* Utilice la función Transferencia de archivos USB para guardar archivos en la memoria interna. (P55)
- \* Se mostrará un mensaje de advertencia si el proyector no puede detectar un dispositivo de almacenamiento USB o una tarjeta SD.

3. El tipo de archivo que ha seleccionado se detecta automáticamente, y el explorador de archivos se abre.

|                      | Tipc                                                                 | de archivo sel | leccionado                                                                                        |          |                                                                                                    |
|----------------------|----------------------------------------------------------------------|----------------|---------------------------------------------------------------------------------------------------|----------|----------------------------------------------------------------------------------------------------|
|                      | Vídeo:                                                               | 5              |                                                                                                   |          |                                                                                                    |
| Lista de<br>archivos | 0000.MOV<br>0001.MOV<br>0002.MOV<br>0003.MOV<br>0004.MOV<br>0006.MOV |                |                                                                                                   |          | <ul> <li>Muestra una<br/>miniatura de las fotos.</li> <li>En el caso de Música,<br/>Vídeos o Documentos<br/>se muestra un icono.</li> </ul> |
|                      | 0007.MOV                                                             | CACK) Atrás 🗛  | Fecha : Mon Apr 15 16:44:50 2013<br>Tamaño archivo : 8.78M<br>Seleccionar Ox Aceptar < Vis. minis | atu      | <ul> <li>Muestra información<br/>del archivo o carpeta<br/>seleccionado</li> </ul>                                                          |
|                      |                                                                      | Explicación    | de los botones del man                                                                            | do a dis | tancia                                                                                                    |

- Se mostrarán los archivos coincidentes con el tipo de archivo seleccionado y las carpetas que contengan dichos archivos.
- 4. Pulse los botones ▲/▼ para seleccionar el archivo que desea proyectar/ reproducir y después, pulse el botón OK.
  Si selecciona una carpeta y pulsa el botón OK, la carpeta se abrirá mostrando los archivos que contiene a modo de lista.
  Pulse el botón BACK para volver al nivel de la carpeta anterior.
- 5. Si pulsa el botón ◀ mientras se muestra el explorador de archivos, los archivos se mostrarán en vista de miniatura.

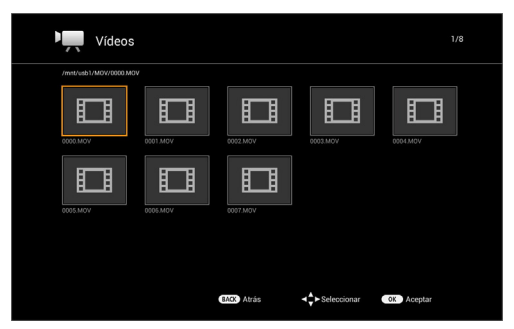

- 6. En la pantalla vista de miniatura, pulse los botones ▲ /▼ / ◀ /► para seleccionar el archivo que desea proyectar/reproducir y después, pulse el botón OK.
- 7. Seleccione una carpeta y después pulse el botón OK para mostrar su contenido.
- 8. Pulse el botón BACK para volver al nivel de la carpeta anterior.
- 9. Si pulsa el botón **BACK** en el nivel raíz, la vista de miniatura se cierra y volverá a la vista del explorador de archivos.

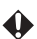

A Ya que los datos en la memoria interna, en el dispositivo de almacenamiento USB o en la tarjeta SD se pueden dañar, asegúrese de hacer una copia de seguridad de la información importante para evitar su pérdida. El usuario es responsable de la gestión de los datos. Esta empresa no se responsabilizará de ninguna pérdida de datos.

- El tiempo de carga puede ser mayor en los archivos más grandes.
- Los archivos no compatibles o dañados no se proyectarán/reproducirán correctamente.
- Este proyector no admite los archivos cifrados (DRM).
- Cuando el Modo Imagen está configurado en otros modos diferentes al modo Presentación, el color cambia momentáneamente al alternar a la vista del explorador de archivos o a la proyección/reproducción de archivos.

#### Provección de fotos

Los siguientes formatos de archivo son compatibles.

Extensión del archivo: JPG, JPEG, BMP

Admite archivos JPEG progresivos con un ancho de hasta 10.240 píxeles y una altura de hasta 6.400 píxeles.

\* El proyector puede que no consiga reproducir todos los archivos de imagen admitidos.

Operaciones al durante la proyección de fotos

- Pulse el botón **BACK** para volver a la vista de miniatura/explorador de archivos.
- Seleccione "Haga clic en una foto" o "Fotos en la carpeta" desde la pantalla principal > Configuración > Ajustes de fotos > Modo de las diapositivas.

[Cuando Haga clic en una foto esté seleccionado en Modo de las diapositivas]

La imagen seleccionada se proyectará en pantalla completa.

- Pulse el botón ▶ para proyectar la siguiente imagen.

#### [Cuando Fotos en la carpeta esté seleccionado en Modo de las diapositivas]

La imagen seleccionada se mostrará en pantalla completa y la siguiente imagen se mostrará automáticamente.

- Pulse el botón OK para pausar/reanudar. •
- Los botones  $\triangleleft / \triangleright$  se deshabilitan al mostrar las diapositivas. •
- Pulse el botón BACK para volver a la vista de miniatura/lista de archivos.

49

### **Reproducción de música**

Los siguientes formatos de archivo son compatibles.

Extensión del archivo: OGG, AAC, WAV

Archivos WAV: PCM y AD-PCM compatibles

\* El proyector puede que no consiga reproducir todos los archivos de audio admitidos.

Operaciones al reproducir música

Se reproducirá la música seleccionada.

- Pulse el botón ▶ para reproducir el siguiente archivo de música.
- Pulse durante 2 segundos el botón ▶ para avanzar.
   Pulse el botón OK para detener el avance.
- Pulse el botón para reproducir el archivo de música anterior.
- Pulse durante 2 segundos el botón ◄ para retroceder.
   Pulse el botón OK para detener el retroceso.
- Pulse el botón OK para reproducir o pausar.
- Pulse el botón BACK para volver a la vista de miniatura/lista de archivos.

# Reproducción de vídeos

Los siguientes formatos de archivo son compatibles.

Extensión del archivo: AVI, MKV, TS, DAT, VOB, MPG, MPEG, MOV, MP4

\* El proyector puede que no consiga reproducir todos los archivos de vídeo admitidos.

Si la velocidad máxima de bits de un archivo de vídeo es superior a 10 Mbps, puede que surja cierto retraso durante la reproducción del vídeo.

Operaciones al reproducir vídeos

Se reproducirá el vídeo seleccionado.

- Pulse el botón ▶ para reproducir el siguiente archivo de vídeo.
- Pulse durante 2 segundos el botón ▶ para avanzar.
   Pulse el botón OK para detener el avance.
- Pulse el botón ◀ para reproducir el archivo de vídeo anterior.
- Pulse durante 2 segundos el botón ◀ para retroceder. Pulse el botón **OK** para detener el retroceso.
- Pulse el botón OK para reproducir o pausar.
- Pulse el botón BACK para volver a la vista de miniatura/lista de archivos.

### Proyección de documentos

El proyector incorpora una función de visor de documentos que le permite proyectar archivos de Microsoft Office, archivos PDF de Adobe y archivos de texto. Los siguientes formatos y tipos de archivo son compatibles.

| Tipo                 | Formato                                  |
|----------------------|------------------------------------------|
| PDF                  | 1.0 a 1.4 (pdf)                          |
| Microsoft PowerPoint | 97/2000/XP/2003/2007/2010 (ppt, pptx)    |
| Microsoft Excel      | 95/97/2000/XP/2003/2007/2010 (xls, xlsx) |
| Microsoft Word       | 95/97/2000/XP/2003/2007/2010 (doc, docx) |
| Texto                | Datos de texto (txt)                     |

### **W** Limitaciones al proyectar documentos

El visor de documentos del proyector le permite proyectar el contenido de un archivo con funciones limitadas. Algunos archivos se pueden mostrar de forma diferente a lo que ve en su ordenador. Al hacer una presentación con el visor de documentos del proyector, asegúrese de comprobar que el contenido de cada página se proyecta satisfactoriamente de antemano. Puede que la proyección no sea posible dependiendo del archivo.

- El proyector solo incorpora una fuente y ésta se utiliza para mostrar el texto en el visor de documentos. Ya que el texto se proyecta utilizando una fuente diferente a la del ordenador, puede que dicho texto vaya más allá de las líneas o que aparezcan saltos de línea en posiciones inesperadas. Además, puede que algún contenido no se muestre correctamente.
- Algunas funciones admitidas por el ordenador pueden no ser compatibles con el proyector. Por ejemplo, puede que lo siguiente no se vea correctamente: animaciones, efectos 3D, SmartArt, hipervínculos, transparencias, vistas de gradación, WordArt o gráficos.
- Comparado con el ordenador, puede que se tarde un tiempo en proyectar u omitir páginas en el archivo.
- Los archivos más grandes se pueden cerrar de forma inesperada durante la proyección.

| • | Se pueden | proyectar | las | fuentes | de lo | s siguientes | idiomas. |
|---|-----------|-----------|-----|---------|-------|--------------|----------|
|---|-----------|-----------|-----|---------|-------|--------------|----------|

| Inglés    | Noruego              |
|-----------|----------------------|
| Alemán    | Turco                |
| Francés   | Polaco               |
| Italiano  | Húngaro              |
| Español   | Checo                |
| Portugués | Danés                |
| Sueco     | Chino (simplificado) |
| Ruso      | Chino (tradicional)  |
| Holandés  | Japonés              |
| Finlandés |                      |

#### Operaciones durante la proyección de documentos

Se proyectará el documento seleccionado.

- Pulse el botón **OK** para cambiar la ampliación de la pantalla.
- \* Para volver a la pantalla normal, a partir de una vista ampliada, pulse el botón **OK** hasta que la imagen retorne su tamaño normal.

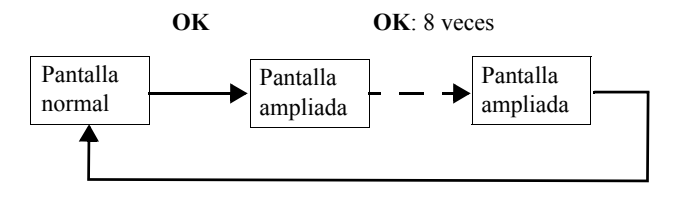

#### Operaciones durante la proyección normal

- Pulse el botón ▼ o ► para proyectar la siguiente página.
- Pulse el botón ▲ o ◄ para proyectar la página anterior.
- Pulse el botón OK para ampliar la pantalla.

#### Operaciones durante la proyección con pantalla ampliada

- Pulse los botones ◀/▶ para mover el área proyectada a la izquierda o derecha.
- Pulse los botones ▲/▼ para mover el área proyectada arriba o abajo. Pulse ▲ cuando se muestre la parte superior de la página para moverse a la página anterior. Pulse ▼ cuando se muestre la parte inferior de la página para moverse a la siguiente página.
- Pulse el botón **OK** para ampliar la pantalla. No obstante, si pulsa el botón **OK** cuando la imagen se amplía al máximo, volverá a una visualización normal.

# Uso de Transmisión por secuencias USB

Al conectar el proyector a un ordenador con un cable USB y utilizar la transmisión por secuencias USB, puede proyectar la pantalla del ordenador (Pantalla USB) y transferir archivos desde el ordenador a la memoria interna del proyector (Transferencia de archivos USB).

# Pantalla USB

La pantalla USB solo está disponible para Windows.

Compruebe los requisitos del sistema (P54).

Al utilizar un cable USB puede proyectar la pantalla del ordenador.

- 1. Conecte el cable USB a la toma USB mini-B y al ordenador (P35).
- Desde la pantalla principal, seleccione "Transmisión por secuencias USB > Pantalla USB", y después pulse el botón OK. Se mostrará la pantalla predeterminada y después de unos segundos el ordenador reconocerá al proyector.
- 3. Al utilizar la Pantalla USB por primera vez en el ordenador, necesita instalar la aplicación "EZ USB".

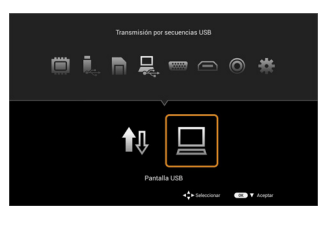

- \* Si ya ha instalado esta aplicación, vaya a Inicio de EZ USB.
- 4. Instalación de EZ USB

Si la función de ejecución automática de su ordenador está habilitada, haga clic en "Run EZ\_USB\_Detect.exe" desde el menú mostrado en su ordenador. Si la función de ejecución automática de su ordenador está deshabilitada, haga clic en Equipo > Unidad de CD (EZ USB), y después ejecute "EZ USB Detect.exe".

Siga las indicaciones que aparecen en pantalla para instalar la aplicación. Cuando se complete la instalación, reinicie su ordenador.

 Inicio de EZ USB Haga doble clic en el icono EZ USB en el escritorio para iniciar EZ USB y proyectar la pantalla del ordenador. (En este punto, la resolución del monitor del ordenador puede cambiar.)

Se mostrará la pantalla de operaciones de EZ USB. En la pantalla de operaciones, puede seleccionar "Mirror" (Espejo) para que se proyecte la misma pantalla que la del ordenador o bien, "Extension" (Extensión) si prefiere ampliar y proyectar el área de la pantalla del ordenador. Haga clic en la función que quiera utilizar. La predeterminada es "Mirror" (Espejo).

Para cerrar la Pantalla USB, haga clic en el botón "Exit" (Salir) en EZ USB o pulse el botón **BACK** en el mando a distancia.

#### Requisitos del sistema

|         | СРИ               | Intel/AMD de doble núcleo y 2 GHz o superior                                                                                                    |
|---------|-------------------|----------------------------------------------------------------------------------------------------|
|         | Tarjeta gráfica   | Tarjeta gráfica nVIDIA o AMD con VRAM<br>Intel de 64 MB o superior                                                                                               |
| Windows | Sistema operativo | Windows XP (Professional) SP3 32/64 bits,<br>Windows Vista (Home premium o superior)<br>SP2 32/64 bits,<br>Windows 7 (Home premium o superior)<br>SP1 32/64 bits |
|         | Memoria           | 1 GB o superior                                                                                                    |

# Transferencia de archivos USB

Puede transferir archivos desde el ordenador a la memoria interna del proyector. Después puede mostrar el archivo transferido en el explorador de archivos del proyector (P47).

- 1. Conecte el proyector a un ordenador utilizando un cable USB.
- Pulse el botón HOME para mostrar la pantalla principal. Desde la pantalla principal, seleccione Transmisión por secuencias USB > Transferencia de archivos USB, y después pulse el botón OK. Se mostrará la pantalla Transferencia de archivos USB y después de unos segundos el ordenador reconocerá al proyector.

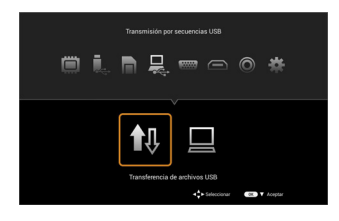

3. Transferencia de archivos

En Windows:

Desde el menú de inicio, abra Equipo (Mi PC, en Windows XP).

Abra el icono de la unidad del proyector y después copie y pegue o arrastre y suelte los archivos.

En Mac:

Abra el icono de la unidad del proyector en el escritorio y después copie y pegue o arrastre y suelte los archivos.

4. Desconexión

Cuando termine de transferir los archivos, siga los pasos a continuación para desconectar el ordenador del proyector.

En Windows:

Haga clic en el icono Quitar hardware de forma segura en la barra de tareas de Windows y compruebe que se muestra el mensaje "This device can now be safely removed from the computer" (Este dispositivo se puede quitar de forma de segura del equipo).

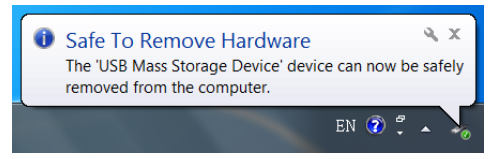

Pulse el botón **BACK** o **HOME** en el mando a distancia para salir de la pantalla Transferencia de archivos USB. En Mac: Arrastre y suelte el icono del proyector en la papelera.

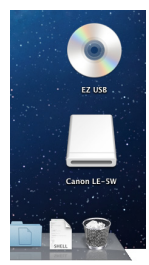

Pulse el botón **BACK** o **HOME** en el mando a distancia para salir de la pantalla Transferencia de archivos USB.

Compruebe que la conexión se ha desconectado. No desconecte el cable USB mientras se están copiando los archivos ya que podría perder datos o dañar el proyector. La conexión no finaliza si los archivos del proyector están abiertos en el ordenador. Cierre todos los archivos del proyector y después, desconéctese.

# Uso del menú Configuración

El menú Configuración le permite realizar diversos ajustes en el funcionamiento del proyector.

# Uso del menú Configuración

- 1. Seleccione el icono del menú Configuración en la pantalla principal y después, pulse el botón **OK**.
- 2. Se abrirá el menú Configuración.

| 🗱 Con | figuración |                         |                |            |  |
|-------|------------|-------------------------|----------------|------------|--|
|       |            |                         |                |            |  |
|       |            | Básico                  |                |            |  |
|       |            | Avanzado                |                |            |  |
|       |            | Ajustes de vídeos       |                |            |  |
|       |            | Ajustes de fotos        |                |            |  |
|       |            | Configuración de música |                |            |  |
|       |            | Información             |                |            |  |
|       | <b>B</b>   | Idioma                  |                |            |  |
|       |            |                         |                |            |  |
|       |            | BACK Atrás              | ▲▼ Seleccionar | OK Aceptar |  |

Consulte P101 para obtener una lista de los elementos que puede ajustar desde el menú Configuración.

 Pulse los botones ▲/▼ para seleccionar el elemento que desea ajustar. Después de seleccionar el elemento deseado del menú principal, pulse el botón OK para acceder al submenú.

Pulse los botones  $\blacktriangleleft$  /  $\blacktriangleright$  para ajustar el elemento seleccionado.

- 4. Pulse el botón **BACK** para volver al menú del nivel superior.
- 5. Para cerrar el menú Configuración, pulse varias veces el botón **BACK** en el mando a distancia o pulse el botón **HOME**.

# Ajuste del menú Configuración

El menú Configuración se compone de los siguientes 7 elementos.

- Menú Básico
- Menú Avanzado
- Menú Ajustes de vídeos
- Menú Ajustes de fotos
- Menú Configuración de música
- Menú Información
- Menú Idioma

# Menú Básico

| Bloquear los botones de control en el<br>modo en espera                                                                                                    |                                           | Aj<br>tra                                                                                                    | Ajustar automáticamente la distorsión trapezoidal                                                                                                    |                                                                                                    |  |
|----------------------------------------------------------------------------------------------------|-------------------------------------------|----------------------------------------------------------------------------------------------------|----------------------------------------------------------------------------------------------------|----------------------------------------------------------------------------------------------------|--|
| Pantalla principal > Configuración ><br>Básico > Bloqueo de clave                                                                                                    |                                           | -<br>Pantalla principal > Configuración ><br>Básico > Clave auto.                                                                                         |                                                                                                    |                                                                                                    |  |
| Esta función bloquea los botones del mando a<br>distancia y del panel de control en el modo en<br>espera para evitar que el proyector se encienda<br>accidentalmente.                                                                                                    |                                           | Esta función detecta automáticamente el<br>ángulo de inclinación del proyector y ajusta la<br>distorsión trapezoidal para proyectar una<br>imagen óptima. |                                                                                                    |                                                                                                    |  |
| Desactivado                                                                                                    | Inicio del proyector en modo              | De                                                                                                    | esactivado                                                                                                    | No se realiza Clave auto.                                                                                                    |  |
| Activado                                                                                                    | normal.                                   | A                                                                                                    | ctivado                                                                                                    | Se realiza Clave auto.                                                                                                    |  |
| Activado                                                                                                    | clave, no podrá encender el<br>proyector. |                                                                                                    | •                                                                                                    |                                                                                                    |  |
| Consulte la siguiente nota para más información.                                                                                                    |                                           | •                                                                                                    | La deformac<br>un rango de<br>señal de entr<br>deformación<br>ajustar $\pm 4$ g                                                                                                    | sión trapez. se puede ajustar en<br>$\pm$ 40 grados. (Al proyectar una<br>rada con temporización 3D, la<br>n trapezoidal solo se puede<br>grados.) |  |
| <ul> <li>Para encender el proyector cuando la<br/>función Bloqueo de clave está activada,<br/>pulse durante varios segundos el botón<br/>INPUT en el panel de control o el botón<br/>AUTO PC en el mando a distancia hasta<br/>que el indicador LED STATUS se ilumine<br/>brevemente. Después podrá encender el<br/>proyector pulsando el botón POWER en<br/>el panel de control o en el mando a<br/>distancia.</li> </ul> |                                           | •                                                                                                    | Ya que el procesamiento digital se realiza<br>al ajustar la imagen, la imagen después del<br>ajuste puede diferir de su estado inicial.<br>Además, también la relación de aspecto de<br>la pantalla puede cambiar.<br>Si realiza un ajuste manual de la<br>deformación trapezoidal desde el OSD, se<br>deshabilitará la función de deformación<br>trapez. automática hasta la siguiente vez<br>que inicie el proyector. No obstante, puede |                                                                                                    |  |
| <ul> <li>Si pulsa cualquier otro botón diferente a<br/>INPUT en el panel de control o AUTO<br/>PC en el mando a distancia mientras el<br/>bloqueo está activado, el indicador LED<br/>STATUS se iluminará (P87).</li> </ul>                                                                                                    |                                           |                                                                                                    | habilitar de automática e<br><b>Desactivado</b><br>nuevo en <b>Ao</b>                                                                                                    | nuevo la deformación trapez.<br>estableciendo <b>Clave auto.</b> en<br>o, y después configurándolo de<br>ctivado.                                  |  |

### Menú Básico

#### Omitir el botón POWER Pantalla principal > Configuración > Básico > Encendido directo

Esta función enciende automáticamente el proyector con solo conectar el cable de alimentación, sin tener que pulsar el botón **POWER**.

| Desactivado | Necesita pulsar el botón      |
|-------------|-------------------------------|
|             | POWER para encender el        |
|             | proyector.                    |
| Activado    | Conecte el cable de           |
|             | alimentación para encender el |
|             | proyector.                    |

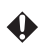

 Cuando Bloqueo de clave está Activado, Encendido directo se posicionará automáticamente en Desactivado.

#### Desconectar automáticamente la corriente si no se recibe señal o no se realiza ninguna operación

#### Pantalla principal > Configuración > Básico > Apagado automático

Esta función apaga automáticamente el proyector para ahorrar energía cuando no se reciben señales ni se realizan operaciones durante un período de tiempo específico.

| Desactivar | No se realiza el apagado<br>automático. |
|------------|-----------------------------------------|
| 5 minutos  | La corriente se desconecta              |
| 10 minutos | automáticamente una vez                 |
| 15 minutos | trascurrido el tiempo                   |
| 20 minutos | señal alguna ni realizar                |
| 25 minutos | ninguna operación.                      |
| 30 minutos |                                         |

Ŷ

Unos 30 segundos antes de que se apague el proyector, se muestra un mensaje de advertencia indicando que el equipo se apagará en breve. Mientras se muestra este mensaje, pulse el botón **POWER** una vez para apagar el proyector. Si pulsa cualquier otro botón, el mensaje desaparecerá.

# Menú Básico

| Seleccionar el color de la pantalla                                                                                                    |  | Seleccionar el color de la pantalla               |                                                           |  |
|----------------------------------------------------------------------------------------------------|--|---------------------------------------------------|-----------------------------------------------------------|--|
| cuando no se reciba ninguna señal                                                                                                    |  | cuando esté en blanco                             |                                                           |  |
| Pantalla principal > Configuración >                                                                                                    |  | Pantalla principal > Configuración >              |                                                           |  |
| Básico > Color de fondo                                                                                                    |  | Básico > Color negro                              |                                                           |  |
| Esta función le permite seleccionar el color a                                                                                                    |  | Esta función le permite seleccionar el color a    |                                                           |  |
| visualizar en la pantalla cuando se selecciona                                                                                                    |  | visualizar en la pantalla cuando pulsa el botón   |                                                           |  |
| PC/Componente, HDMI o Vídeo y no se                                                                                                    |  | <b>BLANK</b> en el mando a distancia para ocultar |                                                           |  |
| detecta ninguna señal de entrada.                                                                                                    |  | la imagen.                                        |                                                           |  |
| Negra Muestra una pantalla en negro cuando no se recibe ninguna                                                                                                 |  | Negra                                             | Muestra una pantalla en negro<br>al seleccionar "Blanco". |  |
| Negra       Muestra una pantalla en negro cuando no se recibe ninguna señal.         Azul       Muestra una pantalla en azul cuando no se recibe ninguna señal. |  | Azul                                              | Muestra una pantalla en azul<br>al seleccionar "Blanco".  |  |
|                                                                                                    |  |                                                   |                                                           |  |

| Menú Básico                                                                                               |                                                                    | Menú Avanzado                                                                                                    |                                                                                                    |
|----------------------------------------------------------------------------------------------------|--------------------------------------------------------------------|----------------------------------------------------------------------------------------------------|----------------------------------------------------------------------------------------------------|
| Seleccionar la pantalla mostrada<br>cuando se enciende el proyector                                       |                                                                    | Utilizar el proyector a altitudes<br>elevadas                                                                                                    |                                                                                                    |
| Pantalla principal > Configuración ><br>Básico > Pantalla bienvenida                                      |                                                                    | Pantalla principal > Configuración ><br>Avanzado > Modo altitud elevada                                                                                                    |                                                                                                    |
| Esta función le permite seleccionar la pantalla de presentación mostrada cuando se enciende el proyector. |                                                                    | Establezca esta función en <b>Activado</b> para<br>mantener un rendimiento óptimo del sistema al<br>utilizar el proyector a una altitud de 1500 m a<br>3000 m con un rango de temperatura de 0°C a |                                                                                                    |
| Logotipo                                                                                                  | Muestra el logotipo de Canon.                                      | 30°C.                                                                                                    |                                                                                                    |
| Negra<br>Azul                                                                                             | Muestra una pantalla en<br>negro.<br>Muestra una pantalla en azul. | Desactivado                                                                                                    | Al utilizar el proyector a una<br>altitud de 0 m a 1499 m con<br>un rango de temperatura de<br>$0^{\circ}$ C a 40°C                                                                                                    |
|                                                                                                    |                                                                    | Activado                                                                                                    | Al utilizar el proyector a una<br>altitud de 1500 m a 3000 m<br>con un rango de temperatura<br>de 0°C a 30°C.                                                                                                    |
|                                                                                                    |                                                                    | <ul> <li>Establezca<br/>Desactivad<br/>altitud de 0<br/>temperatura</li> <li>Si Modo al<br/>en Activad<br/>ventilador o<br/>consecuenc<br/>la cantidad</li> </ul>                                  | Modo altitud elevada en<br>o al utilizar el proyector a una<br>m a 1499 m con un rango de<br>a de 0°C a 40°C.<br>titud elevada está configurado<br>o, aumenta la velocidad del<br>le refrigeración y en<br>ia el ruido de funcionamiento y<br>de potencia consumida. |

# Menú Avanzado

#### Invertir la imagen proyectada Configurar el tiempo de visualización del menú Pantalla principal > Configuración > Avanzado > Posición proyector Pantalla principal > Configuración >

Esta función le permite invertir la imagen proyectada de modo que la imagen se ve correctamente cuando el proyector está suspendido del techo o al proyectar desde detrás de la pantalla.

| Frontal mesa | Proyección normal.                                                |  |
|--------------|-------------------------------------------------------------------|--|
| Posterior    | Seleccionar al proyectar desde                                    |  |
| mesa         | detrás de la pantalla.                                            |  |
|              | Invierte la imagen de izquierda<br>a derecha.                     |  |
| Posterior    | Seleccionar cuando el                                             |  |
| techo        | proyector esté suspendido al                                      |  |
|              | revés de un techo detrás de la                                    |  |
|              | pantalla.                                                         |  |
|              | Invierte la imagen de arriba a abajo.                             |  |
| Frontal      | Seleccionar cuando el                                             |  |
| techo        | proyector esté suspendido al                                      |  |
|              | revés de un techo en frente de                                    |  |
|              | la pantalla.                                                      |  |
|              | Invierte la imagen de izquierda<br>a derecha y de arriba a abajo. |  |

# Avanzado > Tiempo visual. menú

Si no realiza ninguna operación en el OSD, el menú desaparece automáticamente.

Esta función le permite establecer el tiempo antes de que desaparezca el OSD.

| 5 segundos  | Si no se realiza ninguna     |
|-------------|------------------------------|
| 10 segundos | operación en el menú durante |
| 15 segundos | el tiempo establecido, éste  |
| 20 segundos | desaparece.                  |
| 25 segundos | -                            |
| 30 segundos |                              |
| 3 minutos   |                              |

### Menú Avanzado

# Habilitar subtítulos cerrados

#### Pantalla principal > Configuración > Avanzado > Habilitar subtítulos

Esta función le permite mostrar los subtítulos cerrados cuando están disponibles con la señal Esta función le permite seleccionar el canal de de entrada.

\* Los subtítulos cerrados muestran las conversaciones de una película o serie de televisión, las narraciones, los efectos de sonido, etc. a modo de texto en pantalla. (Cuando esté disponible en programas de televisión, normalmente se indicará en pantalla con las letras "SC".)

| No se utilizan subtítulos      |  |
|--------------------------------|--|
| cerrados.                      |  |
| Cuando los subtítulos          |  |
| cerrados están disponibles, el |  |
| texto se muestra en pantalla.  |  |
|                                |  |

#### Seleccionar el canal de subtítulos cerrados

#### Pantalla principal > Configuración > Avanzado > Canal de subt. cerrados

subtítulos cerrados.

| SC1 | Canal 1                                                                     |
|-----|-----------------------------------------------------------------------------|
|     | <ul> <li>* El canal 1 corresponde al<br/>primer idioma del área.</li> </ul> |
| SC2 | Canal 2                                                                     |
| SC3 | Canal 3                                                                     |
| SC4 | Canal 4                                                                     |

#### Menú Avanzado Menú Ajustes de vídeos Configurar el rango de reproducción Volver a los ajustes predeterminados del archivo de vídeo Pantalla principal > Configuración > Pantalla principal > Configuración > Avanzado > Valores predet. de fábrica Esta función le permite retomar los ajustes del

OSD/menú Configuración a los valores predeterminados de fábrica (los existentes en el momento de la compra).

| * | Configuración                                 |
|---|-----------------------------------------------|
|   |                                               |
|   | Valores predet, de fábrica                    |
|   | ¿Se restablecerá a la config. predeterminada? |
|   | Si No                                         |
|   |                                               |
|   |                                               |
|   |                                               |

| Sí | Retoma los ajustes predeterminados.       |
|----|-------------------------------------------|
| No | No retoma los ajustes<br>predeterminados. |

- Los ajustes Hora LED, Idioma, Posición proyector, Modo altitud elevada no retoman los valores predeterminados.
- Consulte P100 para más información sobre ٠ los ajustes predeterminados.

Ajustes de vídeos > Modo de reproducción

Esta función le permite configurar el rango de los archivos de vídeo a reproducir.

| Un vídeo                | Reproduce solo el archivo de vídeo seleccionado.                                                            |
|-------------------------|----------------------------------------------------------------------------------------------------|
| Vídeos en la<br>carpeta | Reproduce todos los archivos<br>de vídeo de la carpeta que<br>contiene el archivo de vídeo<br>seleccionado. |

# Menú Ajustes de vídeos

| Ordenar aleatoriamente el orden de<br>reproducción del archivo de vídeo<br>Pantalla principal > Configuración ><br>Ajustes de vídeos > Orden de reproducción<br>Esta función le permite seleccionar si los<br>archivos de vídeo se reproducirán en orden |                                                                                | Repetir archivos de vídeo<br>Pantalla principal > Configuración ><br>Ajustes de vídeos > Repetir<br>Esta función le permite establecer si se repiten<br>o no los archivos de vídeo. |                                                                                                    |                            |                               |             |                                   |
|----------------------------------------------------------------------------------------------------|--------------------------------------------------------------------------------|----------------------------------------------------------------------------------------------------|----------------------------------------------------------------------------------------------------|----------------------------|-------------------------------|-------------|-----------------------------------|
|                                                                                                    |                                                                                |                                                                                                    |                                                                                                    | según sus no<br>aleatoria. | ombres o si lo harán de forma | Desactivado | No se repite el archivo de vídeo. |
|                                                                                                    |                                                                                |                                                                                                    |                                                                                                    |                            |                               | Activado    | Se repite el archivo de vídeo.    |
| Normal                                                                                                    | Reproduce los archivos de<br>vídeo en orden según sus<br>nombres.              | ŵ                                                                                                    |                                                                                                    |                            |                               |             |                                   |
| Mezclar                                                                                                    | Ordena aleatoriamente el<br>orden de reproducción de los<br>archivos de vídeo. | <ul> <li>Al establec<br/>de vídeo en<br/>de reprodu<br/>veces.</li> </ul>                                                                                                    | erlo en <b>Activado</b> , los archivos<br>el rango seleccionado en <b>Modo</b><br><b>Icción</b> se reproducirán varias |                            |                               |             |                                   |
|                                                                                                    |                                                                                |                                                                                                    |                                                                                                    |                            |                               |             |                                   |

# Menú Ajustes de fotos

| Configurar la velocidad de<br>presentación de diapositivas<br>Pantalla principal > Configuración ><br>Ajustes de fotos > Veloc. de las diapositivas |                                          | <b>Cambiar de imagen automáticamente</b><br><b>Pantalla principal &gt; Configuración &gt;</b><br><b>Ajustes de fotos &gt; Modo de las diapositivas</b><br>Esta función le permite cambiar de imagen |                                               |
|----------------------------------------------------------------------------------------------------|------------------------------------------|----------------------------------------------------------------------------------------------------|-----------------------------------------------|
|                                                                                                    |                                          |                                                                                                    |                                               |
| carpeta.                                                                                                    |                                          | Haga clic en<br>una foto                                                                                                    | Pulse los botones ◀/▶ para cambiar de imagen. |
| Rápida                                                                                                    | Cambia rápidamente de<br>imagen.         | Fotos en la<br>carpeta                                                                                                    | Cambia de imagen<br>automáticamente.          |
| Normal                                                                                                    | Cambia de imagen a una velocidad normal. |                                                                                                    |                                               |
| Lenta                                                                                                    | Cambia lentamente de<br>imagen.          |                                                                                                    |                                               |
|                                                                                                    |                                          |                                                                                                    |                                               |
|                                                                                                    |                                          |                                                                                                    |                                               |

# Menú Ajustes de fotos

| Mostrar las imágenes aleatoriamente<br>Pantalla principal > Configuración ><br>Ajustes de fotos > Orden de las diapositivas |                              | Mostrar archivos de imagen varias veces |                                  |
|----------------------------------------------------------------------------------------------------|------------------------------|-----------------------------------------|----------------------------------|
|                                                                                                    |                              |                                         |                                  |
|                                                                                                    |                              | Esta función                            | le permite seleccionar si los    |
| archivos de i                                                                                                    | magen se mostrarán en orden  | Esta función le                         | permite establecer si se repiten |
| según sus no                                                                                                    | mbres o si lo harán de forma | o no los archiv                         | os de imagen.                    |
| aleatoria.                                                                                                    |                              | Desectivedo                             | No so repite al arabiyo de       |
| Normal                                                                                                    | Muestra los archivos de      | Desactivado                             | imagen                           |
| i (oi mai                                                                                                    | imagen en orden según sus    | Activado                                | Se repite el archivo de          |
|                                                                                                    | nombres.                     | 110011000                               | imagen.                          |
| Mezclar                                                                                                    | Muestra los archivos de      |                                         |                                  |
|                                                                                                    | imagen en orden aleatorio.   |                                         |                                  |
|                                                                                                    |                              |                                         |                                  |
|                                                                                                    |                              |                                         |                                  |
|                                                                                                    |                              |                                         |                                  |
|                                                                                                    |                              |                                         |                                  |
|                                                                                                    |                              |                                         |                                  |
|                                                                                                    |                              |                                         |                                  |
|                                                                                                    |                              |                                         |                                  |
|                                                                                                    |                              |                                         |                                  |
|                                                                                                    |                              |                                         |                                  |
|                                                                                                    |                              |                                         |                                  |
|                                                                                                    |                              |                                         |                                  |
|                                                                                                    |                              |                                         |                                  |
|                                                                                                    |                              |                                         |                                  |
|                                                                                                    |                              |                                         |                                  |
|                                                                                                    |                              |                                         |                                  |
|                                                                                                    |                              |                                         |                                  |
|                                                                                                    |                              |                                         |                                  |
|                                                                                                    |                              |                                         |                                  |
|                                                                                                    |                              |                                         |                                  |
|                                                                                                    |                              |                                         |                                  |
|                                                                                                    |                              |                                         |                                  |
|                                                                                                    |                              |                                         |                                  |
|                                                                                                    |                              |                                         |                                  |
|                                                                                                    |                              |                                         |                                  |
|                                                                                                    |                              |                                         |                                  |

# Menú Configuración de música

| Configurar el rango de reproducción<br>del archivo de música<br>Pantalla principal > Configuración ><br>Configuración de música > Modo de<br>reproducción |                                                                                              | Ordenar aleatoriamente el orden de<br>reproducción del archivo de música<br>Pantalla principal > Configuración ><br>Configuración de música > Orden de<br>reproducción |                                                                             |
|----------------------------------------------------------------------------------------------------|----------------------------------------------------------------------------------------------|----------------------------------------------------------------------------------------------------|-----------------------------------------------------------------------------|
|                                                                                                    |                                                                                              |                                                                                                    |                                                                             |
| Un archivo de<br>música                                                                                                    | Reproduce solo el archivo de música seleccionado.                                            | aleatoria.                                                                                                    |                                                                             |
| Música en la<br>carpeta                                                                                                    | Reproduce todos los archivos<br>de música de la carpeta que<br>contiene el archivo de música | Normal                                                                                                    | Reproduce los archivos de<br>música en orden según sus<br>nombres.          |
|                                                                                                    | seleccionado.                                                                                | Mezclar                                                                                                    | Ordena aleatoriamente el<br>orden de reproducción del<br>archivo de música. |
|                                                                                                    |                                                                                              |                                                                                                    |                                                                             |

| Menú Configuración de música                                                                            |                                                                                                    | Menú Información                                                                                                    |                                                                                  |  |
|----------------------------------------------------------------------------------------------------|----------------------------------------------------------------------------------------------------|----------------------------------------------------------------------------------------------------|----------------------------------------------------------------------------------|--|
| Repetir archivos de música<br>Pantalla principal > Configuración ><br>Configuración de música > Repetir |                                                                                                    | Comprobar el espacio libre en la<br>memoria interna<br>Pantalla principal > Configuración ><br>Información > Memoria/Memoria interna<br>Esta función le permite proyectar la<br>información sobre la cantidad de espacio |                                                                                  |  |
|                                                                                                    |                                                                                                    |                                                                                                    | Esta función le permite establecer si se repiten<br>o no los archivos de música. |  |
|                                                                                                    |                                                                                                    |                                                                                                    |                                                                                  |  |
| Activado                                                                                                | Se repite el archivo de música.                                                                                   |                                                                                                    |                                                                                  |  |
| <ul> <li>Al establece<br/>de música e<br/>Modo de re<br/>varias veces</li> </ul>                        | erlo en <b>Activado</b> , los archivos<br>n el rango seleccionado en<br>e <b>producción</b> se reproducirán<br>3. |                                                                                                    |                                                                                  |  |

# Menú Información

#### Comprobar la cantidad de espacio utilizado y libre en la tarjeta SD

#### Pantalla principal > Configuración > Información > Memoria/Tarjeta SD

Esta función le permite proyectar la información sobre la cantidad de espacio utilizado y libre en la tarjeta SD.

# •

• Si no se ha insertado una tarjeta SD, aparecerá en blanco.

#### Comprobar la cantidad de espacio utilizado y libre en el dispositivo de almacenamiento USB

#### Pantalla principal > Configuración > Información > Memoria/Unidad USB

Esta función le permite proyectar la información sobre la cantidad de espacio utilizado y libre en el dispositivo de almacenamiento USB.

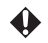

• Si no se ha conectado un dispositivo de almacenamiento USB, aparecerá en blanco.

# Menú Información

| Comprobar el tiempo de iluminación<br>del LED                                                                                                    | Comprobar el número de la versión de firmware                                                                              |
|----------------------------------------------------------------------------------------------------|----------------------------------------------------------------------------------------------------|
| Pantalla principal > Configuración ><br>Información > Hora LED                                                                                                    | Pantalla principal > Configuración ><br>Información > Versión de firmware                                                  |
| Información > Hora LED<br>Esta función muestra la información sobre el<br>tiempo total en que ha permanecido iluminado<br>el LED de la fuente de luz del proyector. | Información > Versión de firmware<br>Esta función le permite mostrar el número de<br>la versión de firmware del proyector. |
|                                                                                                    |                                                                                                    |

# Menú Idioma

#### Seleccionar el idioma de la pantalla del menú

# Pantalla principal > Configuración > Idioma

Esta función le permite seleccionar el idioma de visualización en la pantalla principal, el menú Configuración y el OSD.

| Inglés               | English    |
|----------------------|------------|
| Alemán               | Deutsch    |
| Francés              | Français   |
| Italiano             | Italiano   |
| Español              | Español    |
| Portugués            | Português  |
| Sueco                | Svenska    |
| Ruso                 | Русский    |
| Holandés             | Nederlands |
| Finlandés            | Suomi      |
| Noruego              | Norsk      |
| Turco                | Türkçe     |
| Polaco               | Polski     |
| Húngaro              | Magyar     |
| Checo                | Čeština    |
| Danés                | Dansk      |
| Chino (simplificado) | 中文 (简)     |
| Chino (tradicional)  | 中文 (繁)     |
| Japonés              | 日本語        |
# **Bloqueo de clave**

#### Bloqueo de clave en el modo en espera

- Esta función bloquea los botones del mando a distancia y del panel de control en el modo en espera para evitar que el proyector se encienda accidentalmente.
- Puede activar o desactivar la función Bloqueo de clave desde el menú Configuración.
- Para encender el proyector cuando la función Bloqueo de clave está activada, pulse durante varios segundos el botón INPUT en el panel de control o el botón AUTO PC en el mando a distancia hasta que el indicador LED STATUS se ilumine brevemente y el bloqueo de clave se libere. (\*1)

Después podrá encender el proyector pulsando el botón **POWER** en el panel de control o en el mando a distancia.

\* 1: Aunque el bloqueo de clave se libere, el ajuste del bloqueo de clave en el menú (Activado/Desactivado) no se modifica. Si apaga el proyector en este estado, deberá volver a liberar el bloqueo de clave la siguiente vez que lo utilice.

#### Bloqueo de clave durante la proyección

- Puede bloquear las operaciones accionadas con los botones del panel de control y del mando a distancia del proyector para evitar que los ajustes se modifiquen accidentalmente durante la proyección.
- Puede habilitar o deshabilitar la función de bloqueo de clave pulsando durante al menos 3 segundos el botón INPUT en el panel de control o el botón AUTO PC en el mando a distancia.

# Uso del menú de visualización en pantalla (OSD)

Desde el menú de visualización en pantalla (OSD) puede ajustar la calidad de la imagen y los parámetros de color de la imagen proyectada.

Operaciones del menú

 Para abrir el OSD, proyecte una señal de entrada o un archivo, y después pulse el botón MENU en el mando a distancia.

Si no se proyecta una señal de entrada o un archivo, el OSD no se mostrará incluso aunque pulse el botón **MENU**.

- Cuando se muestre el OSD, puede realizar varios ajustes utilizando los botones
   ▲/▼/◀/► y OK.
- 3. Para cerrar el OSD, pulse el botón MENU o BACK.

| Menú                      |               |
|---------------------------|---------------|
| A juste de Imagen         | Presentación  |
| Aspecto                   | Automática    |
| Color de Pantalla         | Normal        |
| Fase                      | 15            |
| Tamaño H.                 | 0             |
| Invertir 3D               |               |
| Deformación trapez.       | 0             |
| Modo de LED               | Normal        |
| Intervalo de niveles HDMI |               |
| Configuración             |               |
| INFORMACIÓN               | PC/Componente |
|                           | 1024x768,60Hz |

#### Ajuste de Imagen

| ÷                                  | 8                                                                                                    |                                                                                                    |
|------------------------------------|----------------------------------------------------------------------------------------------------|----------------------------------------------------------------------------------------------------|
| Seleccionar e                      | l modo de imagen                                                                                                    | Realizar sus propios ajustes de la<br>calidad de la imagen                                                                                                    |
| MENU > Ajus                        | te de Imagen > Modo Imagen                                                                                                    | MENU > Aiusta da Imagan >                                                                                                    |
| Esta función le<br>de la imagen pa | permite seleccionar la calidad                                                                                                    | Modo Imagen > Usuario                                                                                                    |
| proyectada.                        | na que se auceae a la magen                                                                                                    | Cuando seleccione Usuario como el modo de imagen, puede ajustar la calidad de la imagen.                                                                                                    |
| Presentación                       | Idóneo para proyectar<br>imágenes con mucho texto.                                                                                                    | Puede guardar sus ajustes como un ajuste personalizado.                                                                                                    |
| Estándar                           | Idóneo para proyectar<br>pantallas de ordenador o<br>imágenes en color                                                                                                    | Seleccione Usuario desde Modo Imagen.                                                                                                    |
|                                    | (películas), etc.                                                                                                    | utilizar como la base desde <b>Modo de</b>                                                                                                    |
| sRGB                               | Idóneo para proyectar fotos<br>desde una cámara digital que<br>admita sRGB. Compatible<br>con el estándar sRGB.                                                                             | referencia.          Ajuste de Imagen         Modo Imagen       Usuario         Modo de referencia       Presentación         Brillo       50                                                                                                    |
| Película                           | Idóneo para proyectar<br>imágenes en color<br>(películas).                                                                                                    | Contraste     0       Color     0       Matiz     0       Nitidez     0       Temp. de color     Medio                                                                                                    |
| Usuario                            | Puede guardar el ajuste de la<br>calidad de la imagen que ha<br>realizado como un ajuste<br>personalizado. Después<br>puede seleccionar los ajustes<br>guardados como un modo de<br>imagen. | Guardar contigurac.         Pulse los botones        / ▶ para ajustar el Brillo,         Contraste, Color, Matiz, Nitidez y Temp. de         color. (P76 ~ P77)         Seleccione Guardar configurac., y después         seleccione OK para guardar sus ajustes. |

Pulse el botón **OK** para confirmar su elección y después, pulse el botón **MENU** o **BACK**.

## ٠

- El valor predeterminado es Estándar.
- Los ajustes de calidad de la imagen como brillo, contraste, etc. solo se pueden ajustar en **Usuario**.

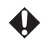

•

Asegúrese de guardar los ajustes en **Guardar configurac.**, una vez realizados. Si no lo hace en **Guardar configurac.**, sus ajustes se restablecerán cuando seleccione otro modo.

#### . : a da I 4

| Ajuste de l                                                                                                    | magen                                                          |                                                                                                    |                                                                                  |
|----------------------------------------------------------------------------------------------------|----------------------------------------------------------------|----------------------------------------------------------------------------------------------------|----------------------------------------------------------------------------------|
| Ajustar el b                                                                                                    | rillo                                                          | Ajustar el co                                                                                                    | olor                                                                             |
| MENU > Ajuste de Imagen > Brillo                                                                                                    |                                                                | MENU > Aju                                                                                                    | ste de Imagen > Color                                                            |
| Esta función le permite ajustar el brillo de la imagen.                                                                                                    |                                                                | Esta función le<br>del color.                                                                                                    | e permite ajustar la intensidad                                                  |
| •                                                                                                    | La imagen se muestra con más brillo.                           | ►                                                                                                    | El color se muestra más intenso.                                                 |
| •                                                                                                    | La imagen se muestra más oscura.                               | •                                                                                                    | El color se muestra más suave.                                                   |
| Después de ajustar la calidad de la imagen,<br>guarde los cambios en <b>Guardar configurac</b> .<br>Si no lo hace en <b>Guardar configurac</b> ., sus<br>ajustes se restablecerán cuando seleccione otro<br>modo. |                                                                | <ul> <li>Puede ajustar este valor al recibir una señal de Vídeo.</li> <li>Después de ajustar la calidad de la imagen, guarde los cambios en Guardar configurac. Si no lo hace en Guardar configurac., sus ajustes se restablecerán cuando seleccione otro modo.</li> </ul> |                                                                                  |
| Ajustar el contraste<br>MENU > Ajuste de Imagen > Contraste<br>Esta función le permite ajustar el contraste de<br>la imagen                                                                                       |                                                                | Ajustar el m<br>MENU > Aju<br>Esta función le<br>púrpura y vere                                                                                                    | natiz<br>ste de Imagen > Matiz<br>e permite ajustar el matiz<br>le en la imagen. |
|                                                                                                    | Aumenta el contraste. La                                       |                                                                                                    | Ajusta el matiz verde.                                                           |
|                                                                                                    | diferencia entre las áreas<br>oscuras y claras es más visible. | •                                                                                                    | Ajusta el matiz púrpura.                                                         |
| •                                                                                                    | Reduce el contraste. La imagen                                 | •                                                                                                    |                                                                                  |
|                                                                                                    | se muestra con más luz.                                        |                                                                                                    |                                                                                  |

### Ajuste de Imagen

|                                                                                                    | a nitidez                                                                                                    | Guardar los ajustes de calidad de la                                                                                                    |  |
|----------------------------------------------------------------------------------------------------|----------------------------------------------------------------------------------------------------|----------------------------------------------------------------------------------------------------|--|
| <b>MENU &gt; Ajuste de Imagen &gt; Nitidez</b><br>Esta función le permite ajustar la nitidez de la<br>imagen.   |                                                                                                    | imagen<br>MENU > Ajuste de Imagen > Guardar<br>configurac.                                                                                                    |  |
|                                                                                                    |                                                                                                    |                                                                                                    |  |
| •                                                                                                    |                                                                                                    | guardados como un modo de imagen.                                                                                                    |  |
| <ul> <li>Puede<br/>de Víd</li> <li>Despua<br/>guarde<br/>config<br/>Si no la<br/>ajustes<br/>otro mo</li> </ul> | ajustar este valor al recibir una señal<br>eo.<br>és de ajustar la calidad de la imagen,<br>los cambios en Guardar<br>urac.<br>o hace en Guardar configurac., sus<br>se restablecerán cuando seleccione<br>odo. | <ul> <li>Si selecciona Valores predet. de fábrica,<br/>los ajustes guardados volverán a los valores<br/>predeterminados de fábrica.</li> <li>Después de ajustar la calidad de la imagen,<br/>guarde los cambios en Guardar<br/>configurac.<br/>Si no lo hace en Guardar configurac., sus</li> </ul> |  |
| Ajustar l<br>MENU ><br>color                                                                                    | a temperatura del color<br>Ajuste de Imagen > Temp. de                                                                                                    | otro modo.                                                                                                    |  |
| Esta funcio<br>del color.                                                                                       | ón le permite ajustar la temperatura                                                                                                    |                                                                                                    |  |
| Alto                                                                                                    | La imagen muestra un matiz<br>azulado. (colores fríos)                                                                                                    |                                                                                                    |  |
| Medio                                                                                                    | La imagen utiliza colores estándares.                                                                                                    |                                                                                                    |  |
| Bajo                                                                                                    | La imagen muestra un matiz<br>rojizo. (colores cálidos)                                                                                                    |                                                                                                    |  |
| •                                                                                                    |                                                                                                    |                                                                                                    |  |
| <ul> <li>Despue<br/>guarde<br/>config<br/>Si no le<br/>ajustes<br/>otro me</li> </ul>                           | és de ajustar la calidad de la imagen,<br>los cambios en <b>Guardar</b><br><b>urac.</b><br>o hace en <b>Guardar configurac.</b> , sus<br>se restablecerán cuando seleccione<br>odo.                             |                                                                                                    |  |

| Aspecto                               |                                                                                                    |                                                                                                    |
|---------------------------------------|----------------------------------------------------------------------------------------------------|----------------------------------------------------------------------------------------------------|
| Seleccionar la relación de aspecto de |                                                                                                    | Seleccione <b>Aspecto</b> con el botón <b>OK</b> , pulse los                                                                                              |
| una magen                             |                                                                                                    | botones $\blacktriangle / \lor$ para seleccionar una opcion y después pulse el botón <b>OK</b> para confirmar su                                          |
| MENU > As                             | pecto                                                                                                    | elección.                                                                                                    |
| Esta función aspecto para             | le permite ajustar la relación de adaptar el aspecto de la imagen.                                                                                                    | Pulse el botón MENU o el botón BACK.                                                                                                    |
| Automática                            | Se proyecta utilizando la<br>relación de aspecto de la imagen<br>de entrada. Seleccione este<br>modo para las proyecciones<br>generales.                                                                                                    | <ul> <li>El valor predeterminado es Automática.</li> <li>Aspecto solo se puede ajustar cuando se recibe una señal PC/Componente, HDMI, o Vídeo</li> </ul> |
| Pantalla<br>completa                  | Se proyecta ocupando todo el<br>tamaño del área de proyección<br>con independencia de la<br>relación de aspecto de la señal<br>de entrada.                                                                                                    |                                                                                                    |
| 4:3                                   | Se proyecta con una relación de aspecto de 4:3. Seleccione este valor cuando las imágenes 4:3 no se proyecten correctamente al utilizar el modo <b>Automática</b> .                                                                                                    |                                                                                                    |
| 16:9                                  | Se proyecta con una relación de aspecto de 16:9. Seleccione este valor cuando las imágenes 16:9 no se proyecten correctamente al utilizar el modo <b>Automática</b> .                                                                                                    |                                                                                                    |
| 16:10                                 | Se proyecta con una relación de<br>aspecto de 16:10. Seleccione<br>este valor al proyectar una<br>pantalla de ordenador con una<br>relación de aspecto de 16:10.                                                                                                    |                                                                                                    |
| Tamaño<br>Real                        | Cuando la resolución de la señal<br>de entrada sea inferior a<br>1280 x 800, se proyectará una<br>imagen más pequeña en<br>proporción con la resolución.<br>Seleccionar cuando quiera<br>proyectar utilizando casi la<br>misma resolución que la<br>pantalla del ordenador. |                                                                                                    |

| Color de Pa                                                                                                    | antalla                                                                                                    | Fase                                                                                                    |  |
|----------------------------------------------------------------------------------------------------|----------------------------------------------------------------------------------------------------|----------------------------------------------------------------------------------------------------|--|
| Proyectar en una pared de color<br>MENU > Color de Pantalla<br>Esta función le permite ajustar el color de la<br>imagen proyectada de acuerdo con el color de<br>la pantalla o de la pared sobre la que va a<br>proyectar. |                                                                                                    | Ajustar la sincronización de la señal de<br>entrada(PC analógico)MENU > FaseEsta función le permite sintonizar con<br>precisión el tiempo de la señal de la imagen. |  |
|                                                                                                    |                                                                                                    |                                                                                                    |  |
| Amarillo<br>claro<br>Rosa                                                                                                    | Seleccionar al proyectar en<br>una pared amarillo claro.<br>Seleccionar al proyectar en<br>una pared rosa                                                                            | Cuando haya terminado de realizar los ajustes, pulse el botón MENU o el botón BACK.                                                                                 |  |
| Verde claro<br>Azul                                                                                                    | Seleccionar al proyectar en<br>una pared verde claro.<br>Seleccionar al proyectar en<br>una pared azul.                                                                              | <ul> <li>Éste solo está disponible cuando se recibe<br/>una imagen de PC analógica.</li> <li>Utilice esta opción si la imagen no se</li> </ul>                      |  |
| Pizarra                                                                                                    | Seleccionar al proyectar en<br>una pizarra (verde oscuro).<br>Permite que los colores de la<br>imagen se asemejen a<br><b>Normal</b> al realizar la<br>proyección sobre una pizarra. | proyecta correctamente incluso después de ejecutar la función AUTO PC. (P20)                                                                                        |  |
| Seleccione <b>Co</b><br><b>OK</b> , pulse los<br>el contenido y<br>confirmar su e                                                                                                    | lor de Pantalla con el botón<br>botones ▲ /▼ para seleccionar<br>después, pulse el botón OK para<br>lección.                                                                         |                                                                                                    |  |
| Pulse el botón                                                                                                    | MENU o el botón BACK.                                                                                                    |                                                                                                    |  |
| <ul> <li>El valor pro</li> <li>Éste se pue ordenador.</li> </ul>                                                                                                    | edeterminado es <b>Normal</b> .<br>ede ajustar al conectase a un                                                                                                    |                                                                                                    |  |

| Tamaño H.                                                                                                    | Invertir 3D                                                                                                    |                                                                                                    |
|----------------------------------------------------------------------------------------------------|----------------------------------------------------------------------------------------------------|----------------------------------------------------------------------------------------------------|
| Ajustar el ancho de proyección de la                                                                                                    | Ajustar imág                                                                                                    | genes en 3D                                                                                                    |
| señal de entrada<br>(PC analógico)                                                                                                    | MENU > Inve                                                                                                    | rtir 3D                                                                                                    |
| MENU > Tamaño H.                                                                                                    | Esta función le 3D cuando las i                                                                                                    | permite ajustar contenido en imágenes son difíciles de ver.                                                       |
| Esta función le permite ajustar el ancho<br>horizontal de la pantalla, ensanchándola o<br>estrechándola.                                                                                                    | Cambia la secuencia de visualización de la imagen en la izquierda y derecha.                                                                                                    |                                                                                                    |
| Pulse los botones $\triangleleft/\triangleright$ para ajustar los valores.                                                                                                    | Activado                                                                                                    | Cambia la secuencia de<br>visualización de la imagen en<br>la izquierda y derecha.                                |
| Cuando haya terminado de realizar los ajustes, pulse el botón MENU o el botón BACK.                                                                                                    | Desactivado                                                                                                    | No cambia la secuencia de<br>visualización de la imagen en<br>la izquierda y derecha.                             |
| •                                                                                                    |                                                                                                    |                                                                                                    |
| <ul> <li>Éste solo está disponible cuando se recibe<br/>una imagen de PC analógica.</li> <li>Utilice esta opción si la imagen no se<br/>proyecta correctamente incluso después de<br/>ejecutar la función AUTO PC. (P20)</li> </ul> | Seleccione Invertir 3D con el botón OK,<br>pulse los botones ▲/▼ para seleccionar la<br>opción y después, pulse el botón OK para<br>confirmar su elección.<br>Pulse el botón MENU o el botón BACK. |                                                                                                    |
|                                                                                                    | <ul> <li>Esta opción<br/>proyectan s</li> <li>Consulte "N<br/>página 84 p</li> </ul>                                                                                                    | solo está disponible cuando se<br>eñales de imágenes en 3D.<br>/er contenido en 3D" en la<br>ara más información. |
|                                                                                                    |                                                                                                    |                                                                                                    |

| Deformación trapez.                                                                                                    | Modo de LE                                                                                           | ED                                                                                                    |
|----------------------------------------------------------------------------------------------------|----------------------------------------------------------------------------------------------------|----------------------------------------------------------------------------------------------------|
| Ajustar las distorsiones trapezoidales                                                                                                    | Ajustar la int                                                                                       | tensidad de la luz LED                                                                                                    |
| MENU > Deformación trapez.                                                                                                    | MENU > Mod                                                                                           | o de LED                                                                                                    |
| Esta función le permite corregir las distorsiones trapezoidales.                                                                                                    | Esta función le<br>fuente de luz Ll                                                                  | permite ajustar el brillo de la<br>ED.                                                                                         |
| Utilice esta opción si no puede corregir la distorsión al utilizar Clave auto.                                                                                                    | Al cambiar el modo LED, puede reducir la cantidad de electricidad consumida y el ruido               |                                                                                                    |
| Pulse los botones ◀/▶ para ajustar los valores.                                                                                                    | generado.                                                                                            | Se proyecta con un brillo<br>estándar.                                                                                         |
| <ul> <li>Cuando haya terminado de realizar los ajustes, pulse el botón MENU o el botón BACK.</li> <li>La deformación trapez. se puede ajustar en</li> </ul>                                                                                                    | Económico                                                                                            | Reduce el brillo del LED y<br>por consiguiente la cantidad<br>de electricidad consumida así<br>como el ruido del ventilador.   |
| <ul> <li>un rango de ± 40 grados.*1</li> <li>Si realiza un ajuste manual de este valor, la función de deformación trapez. automática se deshabilitará hasta que el proyector se vuelva a iniciar. No obstante, puede habilitar de nuevo la deformación trapez. Automática estableciendo Clave auto. en Desactivado, y después configurándolo de nuevo en Activado.</li> </ul> | Seleccione <b>Moo</b><br>pulse los botono<br>contenido y des<br>confirmar su elo<br>Pulse el botón M | do de LED con el botón OK,<br>es ▲ /▼ para seleccionar el<br>epués, pulse el botón OK para<br>ección.<br>MENU o el botón BACK. |
| <ul> <li>* 1 Al proyectar una señal de entrada con<br/>temporización 3D, la deformación<br/>trapezoidal solo se puede ajustar ± 4 grados.</li> </ul>                                                                                                    | <ul> <li>El valor pre-</li> <li>El ajuste se proyector.</li> </ul>                                   | determinado es <b>Normal</b> .<br>guarda incluso si apaga el                                                                   |
|                                                                                                    |                                                                                                    |                                                                                                    |

| Intervalo de niveles HDMI                                                                                                    |                                                                                                    | Configuración                                                                                             |  |  |
|----------------------------------------------------------------------------------------------------|----------------------------------------------------------------------------------------------------|----------------------------------------------------------------------------------------------------|--|--|
| MENU > Intervalo de niveles HDMI<br>Seleccionar si es preciso al proyectar títulos de<br>películas a través de una entrada HDMI. |                                                                                                    | MENU > Configuración                                                                                      |  |  |
|                                                                                                    |                                                                                                    | Esta función le permite moverse a la pantalla <b>Configuración</b> en la pantalla principal desde el OSD. |  |  |
| Automática                                                                                                    | Selecciona automáticamente<br>el nivel de señal.<br>Puede que no sea compatible<br>dependiendo del dispositivo<br>de vídeo.                                                         | Pulse el botón <b>OK</b> para mostrar la pantalla<br><b>Configuración</b> de la pantalla principal.       |  |  |
| Completo                                                                                                    | Seleccionar cuando la salida<br>HDMI del dispositivo de<br>vídeo esté configurada en<br>"Ampliado".<br>La denominación "Ampliado"<br>puede variar según el<br>dispositivo de vídeo. | • No puede volver a la señal de entrada seleccionada con el botón <b>BACK</b> .                           |  |  |
| Límitado                                                                                                    | Seleccionar cuando la salida<br>HDMI del dispositivo de<br>vídeo esté configurada en<br>"Límitado".<br>La denominación "Límitado"<br>puede variar según el<br>dispositivo de vídeo. |                                                                                                    |  |  |
| Seleccione Int<br>botón OK, pul<br>seleccionar la<br>OK para confi                                                               | tervalo de niveles HDMI con el<br>lse los botones ▲/▼ para<br>opción y después, pulse el botón<br>irmar su elección.                                                                |                                                                                                    |  |  |
| Pulse el botón                                                                                                    | MENU o el botón BACK.                                                                                                    |                                                                                                    |  |  |

#### Información

### **MENU > Información**

Esta función muestra la información actual como la entrada, resolución, etc.

## Ver contenido en 3D

Este proyector admite la visualización de contenido en 3D utilizando el sistema DLP Link.

Este proyector solo admite las señales de imágenes en 3D en formato de marco secuencial. Otros formatos como el Empaquetamiento de cuadros o el formato En paralelo no se admiten.

Necesita los siguientes elementos para proyectar y ver contenido en 3D.

- Dispositivo habilitado para contenido en 3D
- \* Por ejemplo, un ordenador con una placa gráfica y un software capaces de mostrar imágenes en 3D a 120 Hz en marco secuencial.
- Contenido en 3D
- Gafas 3D con obturador electrónico activo DLP-Link
- \* No se garantiza que todas las gafas 3D funcionen correctamente.

Señal 3D compatible (120 Hz)

SVGA (800 x 600), XGA (1024 x 768, Reduce Blanking), WXGA (1280 x 800, Reduce Blanking)

#### Para ver contenido en 3D:

- 1. Conecte el proyector a un ordenador con un cable de ordenador o un cable HDMI.
  - \* Cuando conecte el proyector a un ordenador, asegúrese de cambiar la señal de salida del ordenador de modo que solo se transmita al proyector (evitando el uso del modo dual).
- 2. Transmita una señal a 120 Hz en marco secuencial desde el ordenador conectado al proyector.
- 3. Active las gafas 3D con sistema DLP-Link y póngaselas para disfrutar del contenido.
- 4. Si no puede ver los objetos en 3D, cambie el ajuste "Invertir 3D" del OSD.
- Puede que tenga difícultad para ver imágenes en 3D si hay demasiada luz en la habitación. Además, si hay luces fluorescentes (50 Hz), la luz puede parpadear al utilizar las gafas 3D. Si ocurre esto, encienda o baje la intensidad de las luces fluorescentes.
  - No puede cambiar el modo de la imagen mientras visualiza contenido en 3D. La deformación trapez. solo se puede ajustar en un rango de ± 4 grados.
  - El contenido en 3D puede que no se muestre dependiendo del rendimiento del ordenador, como la placa gráfica, la memoria o la CPU.

Cuidado Precauciones al visualizar contenido en 3D

#### El contenido en 3D no debería ser visto por personas con epilepsia fotosensitiva, gente con problemas cardíacos, mujeres embarazadas, personas ancianas o con enfermedades serias ni tampoco aquellos que sufran ataques epilépticos.

La visualización de contenido en 3D podría agravar sus condiciones de salud pre-existentes.

- No visualice contenido en 3D si no se siente bien o se encuentra cansado. Tampoco vea contenido en 3D si ha dormido poco o ha consumido alcohol.
- Si experimenta alguno de los siguientes síntomas, deje inmediatamente de ver el contenido en 3D y espere hasta que el síntoma remita.
  - Si ve la imagen doble o si el efecto 3D no es claro.
  - Detenga la visualización si siente molestias a nivel físico, como fatiga o malestar.
  - Al visualizar contenido en 3D que da vueltas o que se mueve puede sentir como si usted también se moviese, lo que puede desencadenar cierto mareo.
- La visualización de contenido en 3D desde demasiado lejos puede cansar la vista. Para evitarlo, asegúrese de hacer descansos cada cierto tiempo. La visualización de contenido en 3D desde demasiado lejos o en diagonal puede cansar la vista.
- Los niños que visualicen contenido en 3D deben ir siempre acompañados de un adulto.

Ya que ellos nunca le dirán si se encuentran mal al visualizar el contenido en 3D, por lo que siempre debe estar alerta al respecto.

La edad mínima recomendada para ver contenido en 3D es de seis años.

• Cuando visualice contenido en 3D, asegúrese de dejar una distancia apropiada desde la parte frontal de la pantalla.

Al visualizar contenido en 3D asegúrese de dejar al menos 3 veces la altura de la pantalla, y compruebe que la vista queda al mismo nivel que la pantalla.

La fuente de imagen puede invertirse.
 Compruebe que los ajustes son correctos y que el efecto 3D se está aplicando correctamente.

Si la imagen se invierte y las imágenes de izquierda y derecha se intercambian, el efecto 3D no funcionará, lo que causará vista cansada o una sensación de malestar.

# Apéndice

#### **Indicadores LED**

| Estado operativo                                                                                                    | Indicador LED                                       |                                                                                          |
|----------------------------------------------------------------------------------------------------|-----------------------------------------------------|------------------------------------------------------------------------------------------|
|                                                                                                    | STATUS                                              | POWER                                                                                    |
| En espera                                                                                                    | Desactivado                                         | Rojo fijo encendido                                                                      |
| En calentamiento                                                                                                    | Desactivado                                         | Azul parpadeando                                                                         |
| En proyección                                                                                                    | Desactivado                                         | Azul fijo encendido                                                                      |
| Botón pulsado cuando<br>Bloqueo de clave está<br>encendido<br>(Excepto las operaciones<br>de botones para liberar<br>Bloqueo de clave.) | La lámpara roja se<br>ilumina durante<br>3 segundos | En espera: <b>Rojo</b> fijo<br>encendido<br>En proyección: <b>Azul</b> fijo<br>encendido |
| <b>Bloqueo de clave</b><br>alternado entre encendido<br>y apagado                                                                       | Se ilumina en rojo<br>durante 0,5 segundos          | En espera: <b>Rojo</b> fijo<br>encendido<br>En proyección: <b>Azul</b> fijo<br>encendido |
| Temperatura anómala                                                                                                    | Se ilumina en rojo 1 vez                            | Desactivado                                                                              |
| Anomalía en ventilador                                                                                                    | Se ilumina en rojo 4 vez                            | Desactivado                                                                              |

Los indicadores LED muestran el estado operativo del proyector.

# Resolución de problemas

#### El proyector no se enciende

| Causa                             | Solución                                                                                                    |
|-----------------------------------|----------------------------------------------------------------------------------------------------|
| El cable de alimentación no se ha | Asegúrese de que el cable de alimentación                                                                                                    |
| conectado correctamente.          | se conecta correctamente. (P25)                                                                                                    |
| El cable de alimentación se acaba | Espere al menos unos segundos. La                                                                                                    |
| de conectar.                      | alimentación no se activa hasta que el botón                                                                                                    |
|                                   | <b>POWER</b> se muestra en rojo. (P25)                                                                                                    |
| Ha surgido una anomalía interna.  | ¿Está parpadeando el indicador LED<br>STATUS?                                                                                                    |
|                                   | Si está parpadeando, se deberá a una<br>anomalía en el ventilador o en la<br>temperatura. (P87)                                                                                                    |
|                                   | Si el problema se debe a la temperatura,<br>asegúrese de que las rejillas de salida no<br>estén bloqueadas y compruebe que el<br>proyector no se está utilizando en un<br>entorno donde la temperatura es elevada. |
|                                   | Si el problema se debe al ventilador,<br>contacte con el Centro de asistencia al<br>cliente de Canon.                                                                                                    |
| Bloqueo de clave está ACTIVADO.   | Al pulsar el botón <b>POWER</b> ,<br>¿se ilumina el indicador LED STATUS?                                                                                                    |
|                                   | En caso afirmativo, el bloqueo de clave está ACTIVADO.                                                                                                    |
|                                   | Pulse durante varios segundos el botón<br>INPUT en el panel de operaciones o el<br>botón AUTO PC en el mando a distancia.<br>Elimine el bloqueo de clave y después<br>conecte la corriente. (P19, P20, P73)        |

#### Sin imagen

| Causa                               | Solución                                     |
|-------------------------------------|----------------------------------------------|
| Los cables no está conectados       | Compruebe que el dispositivo de vídeo y de   |
| correctamente.                      | PC están conectados correctamente al         |
|                                     | proyector.                                   |
| La imagen no se transfiere desde el | Asegúrese de que el dispositivo de vídeo     |
| dispositivo de vídeo.               | que está conectado está reproduciendo la     |
|                                     | imagen.                                      |
| La señal de entrada a proyectar no  | Seleccione la señal de entrada a proyectar   |
| está seleccionada.                  | pulsando el botón INPUT o el botón de        |
|                                     | selección de entrada en el mando a           |
|                                     | distancia. (P19, P20)                        |
| El formato de la señal de imagen es | Asegúrese de que la salida en el lado del    |
| incorrecto.                         | dispositivo de origen admite las señales del |
|                                     | proyector. (P94 ~ P96)                       |
| BLANK está encendido.               | Pulse el botón BLANK en el mando a           |
|                                     | distancia. (P20)                             |
| La salida al monitor externo en el  | Configure la salida al monitor externo del   |
| lado del ordenador portátil no está | ordenador portátil en ACTIVADO. Para         |
| configurada correctamente.          | configurar la salida al monitor externo en   |
|                                     | ACTIVADO (ON), pulse [LCD] o [VGA]           |
|                                     | mientras mantiene pulsado [Fn] en el         |
|                                     | teclado del ordenador, o pulse la tecla de   |
|                                     | función con el icono de la pantalla. (P34)   |
|                                     | Además, el funcionamiento de la tecla        |
|                                     | variará según el tipo de ordenador. Para     |
|                                     | más información, consulte el manual de su    |
|                                     | ordenador.                                   |
| El obturador de la lente no está    | Abra el obturador de la lente. (P26)         |
| abierto.                            |                                              |

#### Sin sonido

| Causa                              | Solución                                    |
|------------------------------------|---------------------------------------------|
| El cable de audio no se ha         | Compruebe la conexión del cable de audio.   |
| conectado correctamente.           |                                             |
| MUTE está encendido.               | Pulse el botón MUTE en el mando a           |
|                                    | distancia. (P20)                            |
| El volumen de audio es bajo.       | Ajuste el volumen pulsando el botón         |
|                                    | VOL+ en el mando a distancia. (P20)         |
| Se ha utilizado un cable de audio  | Utilice un cable de audio libre de          |
| provisto de demasiada resistencia. | resistencia.                                |
| Sin imagen.                        | Cuando utilice la entrada PC/Componente,    |
|                                    | HDMI o Vídeo, si la señal de entrada no se  |
|                                    | proyecta, el sonido no se puede transferir. |

#### Imagen borrosa

| Causa                               | Solución                                     |
|-------------------------------------|----------------------------------------------|
| La lenta no se ha enfocado          | Centre la imagen con ayuda del anillo de     |
| correctamente.                      | enfoque. (P26)                               |
| La distancia a la pantalla es       | Compruebe si la distancia a la pantalla es   |
| insuficiente.                       | adecuada.                                    |
|                                     | Si la pantalla no está a 0,5 m de distancia, |
|                                     | como mínimo, la imagen no se enfocará.       |
|                                     | (P31)                                        |
| El proyector y la pantalla no están | Compruebe si la imagen se está               |
| debidamente alineados.              | proyectando o no desde un ángulo             |
|                                     | demasiado inclinado respecto a la pantalla.  |
| El proyector se ha movido a un área | Si el proyector se cambia de un área fría a  |
| donde el cambio de temperatura es   | una caliente, la lente se puede empañar.     |
| demasiado brusco.                   | Después de unos instantes, la lente se       |
|                                     | desempañará y se podrá proyectar la          |
|                                     | imagen correctamente.                        |
| Suciedad en la lente.               | Limpie la lente. (P93)                       |

#### La imagen no se muestra correctamente

| Causa                                | Solución                                    |
|--------------------------------------|---------------------------------------------|
| La imagen se desplaza a la           | Ejecute la función AUTO PC.                 |
| izquierda o derecha con las entradas |                                             |
| de PC analógicas. Además, la         |                                             |
| imagen parpadea.                     |                                             |
| La imagen se muestra invertida de    | Existe un problema con el ajuste de la      |
| arriba/abajo o de izquierda/derecha. | función de proyección trasera/montaje en el |
|                                      | techo.                                      |
|                                      | Compruebe los detalles de dicho ajuste en   |
|                                      | Configuración > Avanzado > Posición         |
|                                      | proyector. (P62)                            |
| Utilizar un cable de ordenador con   | Utilice el cable de ordenador incluido con  |
| algunas de las patillas no           | el proyector.                               |
| conectadas.                          | Dara las piezas disponibles en el mercedo   |
|                                      | rata las piezas disponibles en el mercado,  |
|                                      | utilice un cable de ordenador con todas las |
|                                      | patinas conectadas.                         |

| Causa                                                         | Solución                                                                                                    |
|---------------------------------------------------------------|----------------------------------------------------------------------------------------------------|
| Las rejillas de entrada o salida de<br>aire están bloqueadas. | Si las rejillas de entrada o salida de aire<br>están bloqueadas, la temperatura en el<br>interior del proyector aumentará y éste se<br>apagará automáticamente como medida de<br>protección. (P19)                     |
|                                                               | Cuando la temperatura del proyector<br>disminuya y las rejillas de entrada y salida<br>de aire se desbloqueen, encienda el<br>proyector de nuevo.                                                                      |
| Entorno operativo inadecuado.                                 | Compruebe que el entorno operativo oscila<br>entre 0°C y 40°C. (P15)<br>Cuando utilice el proyector en un lugar con<br>una altitud elevada, entre 1500 m y 3000 m,<br>configúrelo en el modo altitud elevada.<br>(P61) |
| Cuando no consiga solucionar las causas anteriores.           | Puede deberse a problemas técnicos, por lo<br>que debe desenchufar el cable de<br>alimentación. Contacte lo antes posible con<br>el Centro de asistencia al cliente de Canon.<br>(Contraportada de este manual)        |

#### El mando a distancia no funciona

| Causa                              | Solución                                                                  |
|------------------------------------|---------------------------------------------------------------------------|
| No se han insertado correctamente  | Compruebe que las pilas se insertaron                                     |
| las pilas o éstas presentan fugas. | correctamente.                                                            |
|                                    | Si el mando a distancia tiene pilas,<br>cámbielas por otras nuevas. (P21) |
| El mando a distancia se está       | Compruebe que el mando a distancia se                                     |
| accionando desde un lugar fuera de | está accionando dentro del rango del                                      |
| alcance.                           | receptor del mando a distancia en el                                      |
|                                    | proyector. (P21)                                                          |
| Existe algún obstáculo entre el    | Retire cualquier obstáculo existente entre el                             |
| mando a distancia y el proyector.  | receptor del mando a distancia en el                                      |
|                                    | proyector y el mando a distancia. Accione                                 |
|                                    | el mando a distancia desde una posición                                   |
|                                    | libre de obstáculos.                                                      |
| El entorno operativo del mando a   | Asegúrese de que la luz directa del sol y las                             |
| distancia no es apropiado.         | lámparas de fuerte intensidad no reflejan en                              |
|                                    | el receptor del mando a distancia en el                                   |
|                                    | proyector. (P21)                                                          |
| El funcionamiento del mando a      | ¿Al pulsar el botón <b>POWER</b> se enciende el                           |
| distancia se ha detenido debido al | indicador LED STATUS?                                                     |
| bloqueo de clave.                  | En caso afirmativo, el bloqueo de clave está<br>ACTIVADO.                 |
|                                    | Pulse durante varios segundos el botón                                    |
|                                    | INPUT en el panel de operaciones o el                                     |
|                                    | botón AUTO PC en el mando a distancia                                     |
|                                    | para liberar el bloqueo de clave. (P73)                                   |

# Cuidado y limpieza

#### Limpieza de la lente

Limpie la lente si aprecia que tiene polvo o suciedad en la superficie.

- Para limpiar la lente, utilice un cepillo soplador para cámaras disponible en el mercado o un paño para la limpieza de la lente.
- Antes de limpiar la lente, desconecte el cable de alimentación y espere a que el proyector se enfríe completamente.
- No utilice cera, alcohol, benceno, disolvente ni otros detergentes químicos.

#### Limpieza del proyector

Antes de la limpieza, apague el proyector siguiendo el orden descrito en "Cómo apagar el proyector" en la página 29, y desenchufe el cable de alimentación.

- Retire el polvo y la suciedad del proyector con ayuda de un paño suave y libre de pelusa.
- Para eliminar la suciedad o las manchas más incrustadas, humedezca el paño en un detergente suave diluido en agua y páselo por la carcasa.

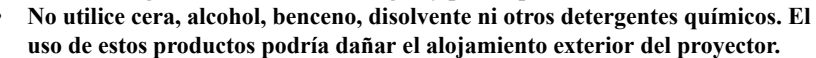

• No frote ni cepille la superficie de la parte superior del proyector. De hacerlo podría dañar dicha superficie.

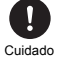

# Diagrama de temporización

#### Entrada de PC analógica

| Pasaluaián Mada |        | Frecuencia       | Frecuencia    |
|-----------------|--------|------------------|---------------|
| Resolucion      | Widdo  | horizontal (kHz) | vertical (Hz) |
|                 | VGA    | 31,469           | 59,940        |
| 640 - 480       | VGA    | 37,861           | 72,809        |
| 040 X 480       | VGA    | 37,500           | 75,000        |
|                 | VGA    | 43,269           | 85,008        |
| 720 x 400       | -      | 31,469           | 70,087        |
|                 | SVGA   | 37,879           | 60,317        |
|                 | SVGA   | 48,077           | 72,188        |
| 800 x 600       | SVGA   | 46,875           | 75,000        |
|                 | SVGA   | 53,674           | 85,061        |
|                 | SVGA*  | 77,425           | 119,854       |
|                 | XGA    | 48,363           | 60,004        |
|                 | XGA    | 56,476           | 70,069        |
| 1024 x 768      | XGA    | 60,023           | 75,029        |
|                 | XGA    | 68,667           | 84,997        |
|                 | XGA*   | 97,551           | 119,989       |
| 1152 x 864      | -      | 67,500           | 75,00         |
| 1024 x 576      | -      | 35,820           | 60,00         |
| 1024 x 600      | -      | 41,467           | 64,995        |
| 1280 x 720      | -      | 45,000           | 60            |
| 1280 x 768      | WXGA   | 47,776           | 59,870        |
|                 | WXGA   | 49,702           | 59,810        |
| 1290 y 900      | WXGA   | 62,795           | 74,934        |
| 1200 X 000      | WXGA   | 71,554           | 84,880        |
|                 | WXGA*  | 101,563          | 119,909       |
| 1280 x 1024     | SXGA   | 63,981           | 60,020        |
| 1200 x 1024     | SXGA   | 79,976           | 75,025        |
| 1280 x 960      | -      | 60,000           | 60,000        |
| 1280 X 980      | -      | 85,938           | 85,002        |
| 1366 x 768      | -      | 47,712           | 59,790        |
| 1440 x 900      | WXGA+  | 55,935           | 59,887        |
| 1400 x 1050     | SXGA+  | 65,317           | 59,978        |
| 1680 x 1050     | WSXGA+ | 65,290           | 59,954        |
| 640 x 480@67Hz  | MAC13  | 35,000           | 66,667        |
| 832 x 624@75Hz  | MAC16  | 49,722           | 74,546        |
| 1024 x 768@75Hz | MAC19  | 60,241           | 75,020        |
| 1152 x 870@75Hz | MAC21  | 68,68            | 75,06         |

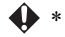

Tiempo admitido en señales 3D con formato en marco secuencial

| Resolución Modo    | Frecuencia | Frecuencia       |               |
|--------------------|------------|------------------|---------------|
| Resolucion         |            | horizontal (kHz) | vertical (Hz) |
|                    | VGA        | 31,469           | 59,940        |
| 640 x 480          | VGA        | 37,861           | 72,809        |
|                    | VGA        | 37,500           | 75,000        |
|                    | VGA        | 43,269           | 85,008        |
| 720 x 400          | -          | 31,469           | 70,087        |
|                    | SVGA       | 37,879           | 60,317        |
|                    | SVGA       | 48,077           | 72,188        |
| 800 x 600          | SVGA       | 46,875           | 75,000        |
|                    | SVGA       | 53,674           | 85,061        |
|                    | SVGA*      | 77,425           | 119,854       |
|                    | XGA        | 48,363           | 60,004        |
|                    | XGA        | 56,476           | 70,069        |
| 1024 x 768         | XGA        | 60,023           | 75,029        |
|                    | XGA        | 68,667           | 84,997        |
|                    | XGA*       | 97,551           | 119,989       |
| 1152 x 864         | -          | 67,500           | 75,00         |
| 1024 x 576         | -          | 35,820           | 60,00         |
| 1024 x 600         | -          | 41,467           | 64,995        |
| 1280 x 720         | -          | 45,000           | 60            |
| 1280 x 768         | WXGA       | 47,776           | 59,870        |
|                    | WXGA       | 49,702           | 59,810        |
| 1290 - 900         | WXGA       | 62,795           | 74,934        |
| 1280 X 800         | WXGA       | 71,554           | 84,880        |
|                    | WXGA*      | 101,563          | 119,909       |
| $1280 \times 1024$ | SXGA       | 63,981           | 60,020        |
| 1260 X 1024        | SXGA       | 79,976           | 75,025        |
| 1280 v 060         | -          | 60,000           | 60,000        |
| 1280 X 900         | -          | 85,938           | 85,002        |
| 1366 x 768         | -          | 47,712           | 59,790        |
| 1440 x 900         | WXGA+      | 55,935           | 59,887        |
| 1400 x 1050        | SXGA+      | 65,317           | 59,978        |
| 1680 x 1050        | WSXGA+     | 65,290           | 59,954        |
| 640 x 480          | MAC13      | 35,000           | 66,667        |
| 832 x 624          | MAC16      | 49,722           | 74,546        |
| 1024 x 768         | MAC19      | 60,241           | 75,020        |
| 1152 x 870         | MAC21      | 68,68            | 75,06         |

#### Entrada HDMI (PC digital)

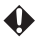

• \* Tiempo admitido en señales 3D con formato en marco secuencial

| Formato de señal | Frecuencia horizontal (kHz) | Frecuencia vertical (Hz) |
|------------------|-----------------------------|--------------------------|
| 480i             | 15,73                       | 59,94                    |
| 480p             | 31,47                       | 59,94                    |
| 576i             | 15,63                       | 50                       |
| 576p             | 31,25                       | 50                       |
| 720/50p          | 37,5                        | 50                       |
| 720/60p          | 45,00                       | 60                       |
| 1080/50i         | 28,13                       | 50                       |
| 1080/60i         | 33,75                       | 60                       |
| 1080/50P         | 56,25                       | 50                       |
| 1080/60P         | 67,5                        | 60                       |

#### Entrada HDMI (vídeo digital)

#### Entrada de componente de vídeo

| Formato de señal | Frecuencia horizontal (kHz) | Frecuencia vertical (Hz) |
|------------------|-----------------------------|--------------------------|
| 480i             | 15,73                       | 59,94                    |
| 480p             | 31,47                       | 59,94                    |
| 576i             | 15,63                       | 50                       |
| 576p             | 31,25                       | 50                       |
| 720/50p          | 37,5                        | 50                       |
| 720/60p          | 45,00                       | 60                       |
| 1080/50i         | 28,13                       | 50                       |
| 1080/60i         | 33,75                       | 60                       |
| 1080/50P         | 56,25                       | 50                       |
| 1080/60P         | 67,5                        | 60                       |

#### Entrada de vídeo

| Formato de señal | Frecuencia horizontal (kHz) | Frecuencia vertical (Hz) |
|------------------|-----------------------------|--------------------------|
| NTSC             | 15,73                       | 60                       |
| PAL              | 15,63                       | 50                       |
| SECAM            | 15,63                       | 50                       |
| PAL-M            | 15,73                       | 60                       |
| PAL-N            | 15,63                       | 50                       |
| PAL-60           | 15,73                       | 60                       |
| NTSC4,43         | 15,73                       | 60                       |

# **Especificaciones del proyector**

| Nombre del mode    | elo                        | LE-5W                                              |  |
|--------------------|----------------------------|----------------------------------------------------|--|
| Sistema            |                            | Sistema DLP de un chip                             |  |
| Dispositivo de     | Tipo                       | DMD x 1                                            |  |
| visualización      | Tamaño/relación de aspecto | Tipo 0.45/16:10                                    |  |
|                    | Resolución                 | WXGA equivalente                                   |  |
| Lente de           | Zoom                       | Fijo                                               |  |
| proyección         | Longitud focal/<br>Valor F | 11,7 mm/F1.65                                      |  |
| Fuente de luz      |                            | LED(R, G, B)                                       |  |
| Tamaño de pantal   | la                         | 20" (0,5 m) - 240" (6,1 m)                         |  |
| Núm. de colores i  | reproducidos               | Aprox. 1 billón 73,74 millones de colores          |  |
| Brillo             |                            | 500 lúmenes (presentación)                         |  |
| Relación de contr  | aste                       | 3000:1 (todo blanco: todo negro                    |  |
| iteración de contr | uste                       | tiempo de presentación)                            |  |
| Uniformidad de b   | rillo                      | 85% (presentación)                                 |  |
|                    | TIIIO                      | 2.5 vatios x 2                                     |  |
| Resolución de ent  | rada máxima                | 1920 x 1080                                        |  |
| Señal de vídeo     | Vídeo digital              | 1020 x 1080<br>1080p /1080i / 720p / 576p / 480p / |  |
| Senar de video     | video digitai              | 576i / 480i                                        |  |
|                    | PC digital                 | WSXGA+ / WXGA+ / SXGA+ /                           |  |
|                    | e                          | WXGA / SXGA / XGA /VGA / MAC                       |  |
|                    | PC analógico               | WSXGA+/WXGA+/SXGA+/                                |  |
|                    | C                          | WXGA / SXGA / XGA /VGA / MAC                       |  |
|                    | Componente de              | 1080p / 1080i / 720p / 576p / 480p /               |  |
|                    | vídeo                      | 576i / 480i                                        |  |
|                    | Vídeo                      | NTSC/NTSC4 43/ PAL/ PAL-M/                         |  |
|                    | , inco                     | PAL-N/SECAM/PAL60                                  |  |
| Terminales de      | PC                         | Componente/PC analógico                            |  |
| entrada            | HDMI                       | Vídeo digital/PC digital                           |  |
| cilitada           | VIDEO                      | Vídeo                                              |  |
|                    | AUDIO IN                   | (03.5 mm) Entrada de vídeo                         |  |
|                    | USB tipo A                 | Admite vídeos/fotos/música/                        |  |
|                    | COD upo M                  | documentos                                         |  |
|                    | USB tipo B                 | Pantalla USB y Transferencia de                    |  |
|                    | OBD upo D                  | archivos USB                                       |  |
|                    | Ranura de tarjeta<br>SD    | Vídeos/fotos/música/documentos                     |  |
| Terminal de        | AUDIO OUT                  | (\varphi3,5 mm) Salida de audio                    |  |
| salida de audio    |                            |                                                    |  |
| Memoria interna    | 1                          | 1.5GB                                              |  |

| Dimensiones                            | 248 mm (An.) x 54,9 mm (Al.) x 193 mm (Prof.)<br>(con protrusión)<br>248 mm (An.) x 49,4 mm (Al.) x 193 mm (Prof.) |                                     |
|----------------------------------------|----------------------------------------------------------------------------------------------------|-------------------------------------|
| L                                      | (sin produsion)                                                                                                    |                                     |
| Peso                                   |                                                                                                    | 1,6 kg                              |
| Suministro eléctrico                   |                                                                                                    | 100-240V de CA, 50-60 Hz            |
| Consumo eléctrico/Electricidad en      |                                                                                                    | 130 W/0,5 W                         |
| espera                                 |                                                                                                    |                                     |
| Rango de temperatura de funcionamiento |                                                                                                    | 0°C a 40°C                          |
|                                        |                                                                                                    | 0°C a 30°C (sobre el nivel del mar: |
|                                        |                                                                                                    | 1500 a 3000 m)                      |
| Humedad relativa operativa             |                                                                                                    | 10% - 90% (sin condensación)        |

Mando a distancia

| Dimensiones     | 86,3 mm x 40,2 mm x 6,2 mm |
|-----------------|----------------------------|
| Peso            | 16,4 g                     |
| Tipo de batería | CR2025                     |

- ÷ 🌗
- \* De conformidad con ISO/IEC 21118:2012.
  - \* Recuerde que el uso del proyector durante un período prolongado puede hacer que los componentes ópticos se deterioren más rápido.

#### Dimensiones

- 248 mm (An.) x 54,9 mm (Al.) x 193 mm (Prof.) (con protrusión)
- 248 mm (An.) x 49,4 mm (Al.) x 193 mm (Prof.) (sin protrusión)

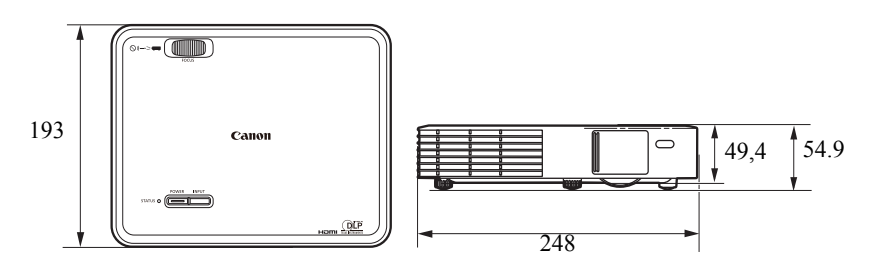

Unidades: mm

# Información de copyright

#### Notas sobre copyright

Recuerde que si este producto se utiliza para fines comerciales o se emplea para la visualización pública en cafeterías y hoteles, y que si se utiliza la función de cambio del tamaño de pantalla, se puede producir la compresión o ampliación de la pantalla lo cual puede infringir algún derecho de copyright según se estipula en las leyes de copyright.

#### Marcas comerciales

- DLP, Digital Micromirror Device y DMD son marcas comerciales de Texas Instruments.
- Microsoft, Windows, Windows XP, Windows Vista y Windows 7 son marcas comerciales registradas, marcas comerciales o nombres de productos de Microsoft Corporation en los Estados Unidos y/o en otros países.
- Mac, Mac OS y Macintosh son marcas comerciales de Apple Inc. registradas en los Estados Unidos y/o en otros países.
- HDMI, el logotipo de HDMI y la Interfaz multimedia de alta definición son marcas comerciales o marcas comerciales registradas de HDMI Licensing, LLC.
- Otros nombres de empresas y nombres de productos corresponden a marcas comerciales o marcas registradas por sus respectivas empresas.

#### Accesorio opcional

• Mando a distancia Número de pieza: LE-RC01

# Árbol de menú en pantalla

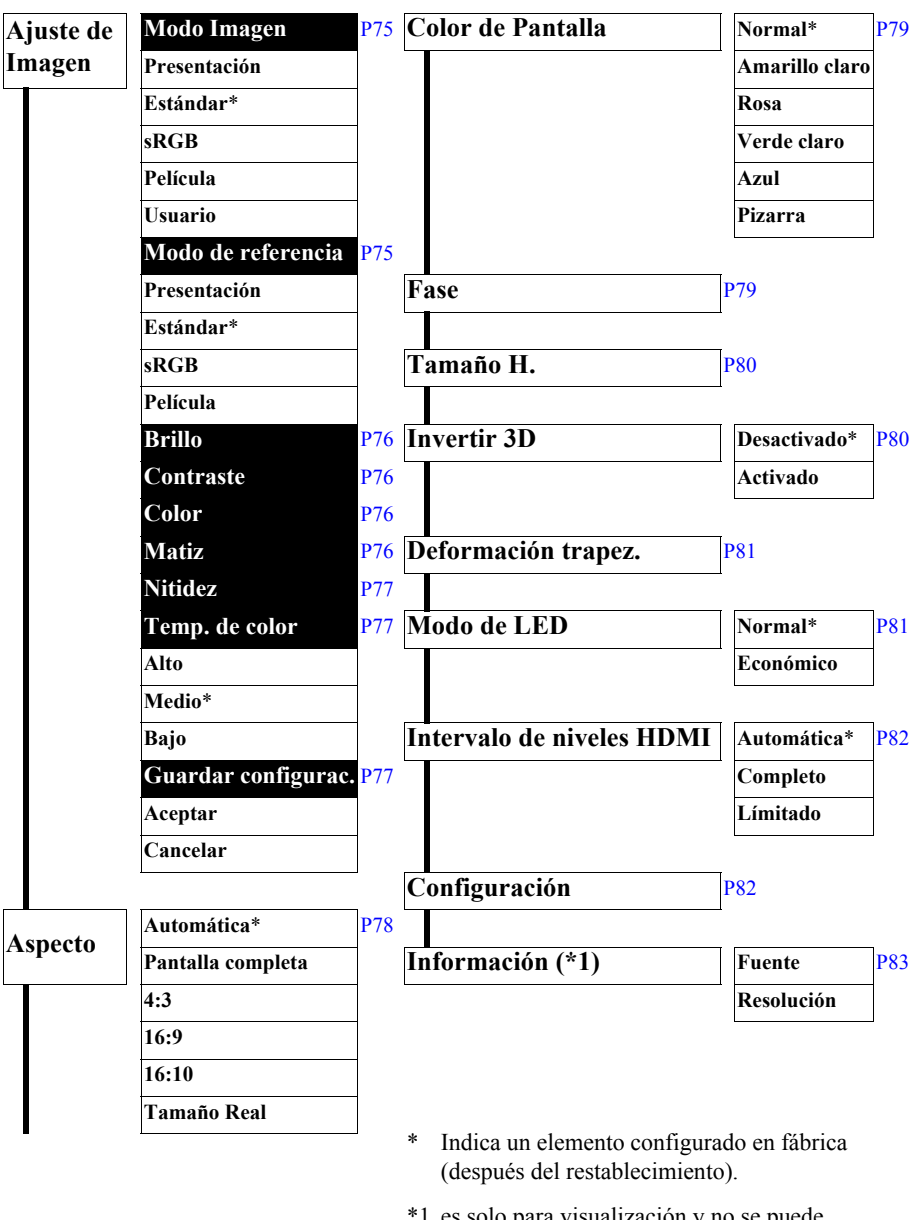

\*1 es solo para visualización y no se puede seleccionar.

# Ajuste del menú Configuración

| Básico | Bloqueo de clave         | P58 Avanzado | Modo altitud elevada          | P61 |
|--------|--------------------------|--------------|-------------------------------|-----|
|        | Desactivado*             |              | Desactivado*                  |     |
|        | Activado                 |              | Activado                      |     |
|        | Clave auto.              | P58          | Posición proyector            | P62 |
|        | Desactivado              |              | Frontal mesa*                 |     |
|        | Activado*                |              | Posterior mesa                |     |
|        | <b>Encendido directo</b> | P59          | Posterior techo               | -   |
|        | Desactivado*             |              | Frontal techo                 | -   |
|        | Activado                 |              | Tiempo visual. menú           | P62 |
|        | Apagado automáti         | ico P59      | 5 segundos                    |     |
|        | Desactivar               |              | 10 segundos                   | -   |
|        | 5 minutos                |              | 15 segundos                   | -   |
|        | 10 minutos               |              | 20 segundos                   | -   |
|        | 15 minutos*              |              | 25 segundos                   |     |
|        | 20 minutos               |              | 30 segundos*                  | -   |
|        | 25 minutos               |              | 3 minutos                     | -   |
|        | 30 minutos               |              | Habilitar subtítulos          | P63 |
|        | Color de fondo           | P60          | Desactivado*                  |     |
|        | Negra*                   |              | Activado                      | -   |
|        | Azul                     |              | Canal de subt.                | P63 |
|        | Color negro              | P60          | cerrados<br>SC1*              |     |
|        | Negra*                   | 100          | SC2                           | -   |
|        | Azul                     |              | SC3                           | -   |
|        | Pantalla hienvenid       | a P61        | SC4                           | -   |
|        |                          |              | Actualización de              |     |
|        | Logotipo*                |              | firmware                      |     |
|        | Negra                    |              | Sí                            |     |
|        | Azul                     |              | No                            |     |
|        |                          |              | Valores predet. de<br>fábrica | P64 |
|        |                          |              | Sí                            |     |
|        |                          |              | No                            | -   |
|        |                          |              |                               | 1   |

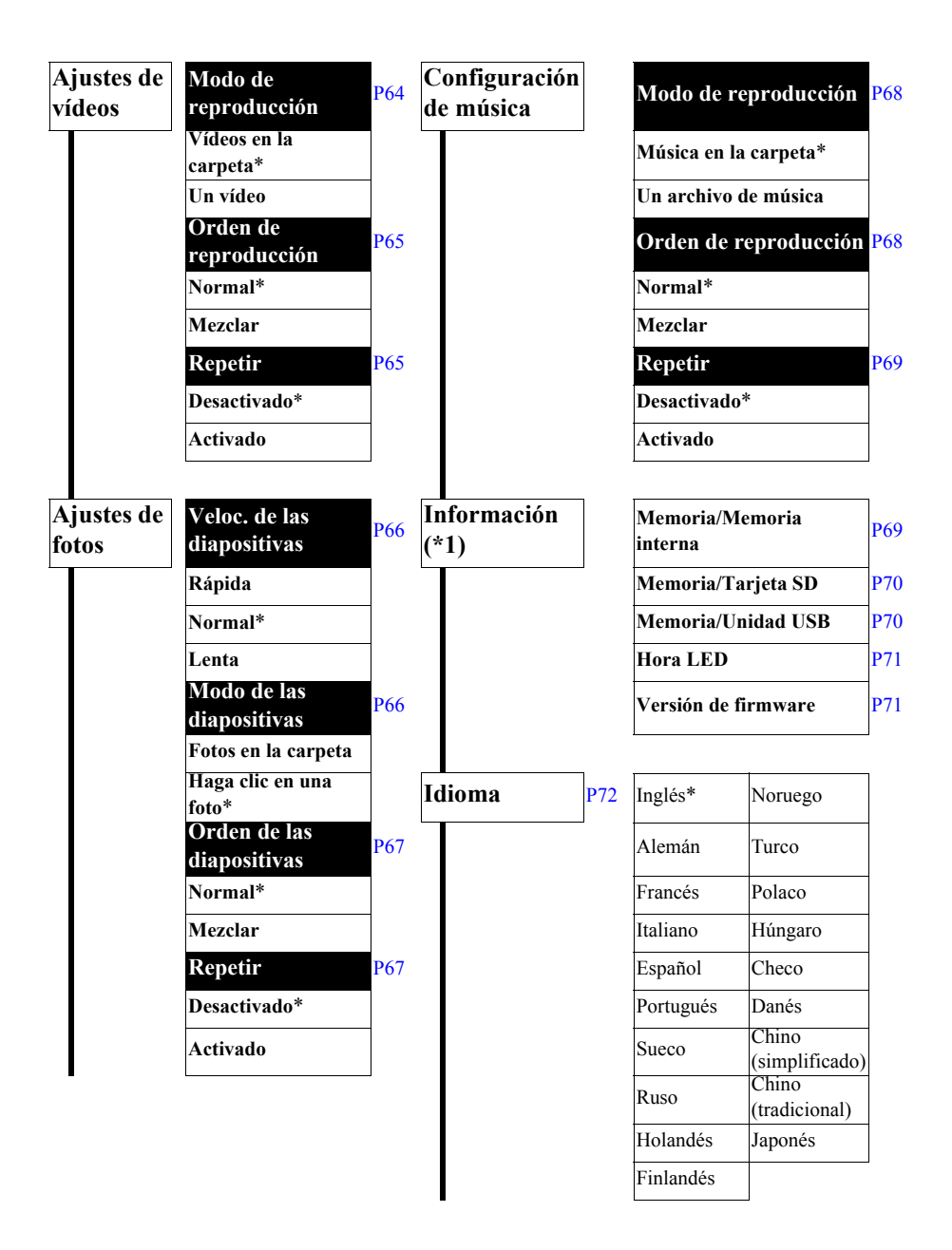

- \* Indica un elemento configurado en fábrica (después del restablecimiento).
- \*1 es solo para visualización y no se puede seleccionar.

# Canon

CANON INC. CANON PORTUGAL S.A. 30-2, Shimomaruko 3-chome, Ohta-ku, Tokyo 146-Rua Alfredo da Silva, 14 Alfragide 2610-016 Ama-8501, Japan dora, Portugal CANON Belgium N.V. / S.A. U.S.A. Berkenlaan 3, 1831 Diegem (Mechelen), Belgium CANON U.S.A. INC. CANON Netherland NV One Canon Park, Melville, NY 11747, U.S.A. Neptunusstraat 1, 2132 JA Hoofddorp, The Nether-For all inquires concerning this product, call toll free lands in the U.S. 1-800-OK-CANON CANON LUXEMBOURG S.A. Rue des Jones 21, L-1818 Howald, Luxembourg CANADA CANON DANMARK A / S CANON CANADA INC. HEADQUARTERS 6390 Dixie Road, Mississauga, Ontario L5T 1P7, Knud Hoejgaards Vej 1 DK-2860 Soeborg, Danmark CANON OY Canada Huopalahdentie 24 PL 1 00351 Helsinki, Finland CANON CANADA INC. MONTREAL BRANCH CANON SVENSKA AB 5990, Côte-de-Liesse, Montréal Québec H4T 1V7, Gustav III:s Boulevard 26 169 88 Solna, Sweden Canada CANON NORGE as CANON CANADA INC. CALGARY OFFICE Hallagerbakken 110, Postboks 33, Holmlia, 1201 2828, 16th Street, N.E. Calgary, Alberta T2E 7K7, Canada Oslo, Norway For all inquiries concerning this product, call toll free **CENTRAL & SOUTH AMERICA** in Canada CANON LATIN AMERICA, INC. 1-800-OK-CANON 703 Waterford Way, Ste. 400 Miami, FL 33126, EUROPE. AFRICA & MIDDLE EAST U.S.A. CANON FUROPE LTD. ASIA 3 The Square Stockley Park, Uxbridge, Middlesex, CANON (China) Co., Ltd. UB11 1ET United Kingdom 15F Jinbao Building No.89 Jinbao Street, CANON EUROPA N.V. Dongcheng District, Beijing 100005, China Bovenkerkerweg 59, 1185 XB Amstelveen, The CANON HONGKONG CO., LTD. Netherlands 19 / F., The Metropolis Tower, 10 Metropolis Drive, CANON FRANCE S.A.S Hunghom, Kowloon, Hong Kong 17, quai du President Paul Doumer, 92414 Courbev-CANON SINGAPORE PTE. LTD. oie Cedex. France 1 HarbourFront Avenue, #04-01 Keppel Bay Tower. CANON UK LTD. Singapore 098632 Woodhatch Reigate Surrey RH2 8BF, United King-CANON KOREA CONSUMER IMAGING INC. dom Canon BS Tower 5F, #168-12 Samseong-dong, CANON DEUTSCHLAND GmbH Gangnam-gu, Seoul, Korea Europark Fichtenhain A10, 47807 Krefeld, Germany CANON ITALIA S.p.A. **OCEANIA** CANON AUSTRALIA PTY. LTD. Via Milano 8 I-20097 San Donato Milanese, Milano, Italv 1 Thomas Holt Drive, North Ryde, N.S.W. 2113, CANON Schweiz AG Australia Geschäftsbereich Wiederverkauf, Industriestrasse 12, CANON NEW ZEALAND LTD. CH-8305 Dietlikon, Akoranga Business Park, Akoranga Drive, North-Switzerland cote, Auckland, New Zealand CANON GMBH Zetschegasse 11, A-1230 Wien, Austria CANON España, S.A. Av. De Europa, 6 Alcobendas 28108 Madrid, Spain